## CTS<sup>™</sup> Xenon<sup>™</sup> Electroporation System OPC-UA USER GUIDE

for use with Xenon<sup>™</sup> Firmware Version 1.0.6 or greater

Catalog Number A52727 Publication Number MAN1000097 Revision A

For Research Use or Manufacturing of Cell, Gene, or Tissue- Based Products.

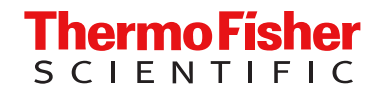

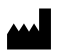

Life Technologies Holdings Pte Ltd | Block 33 | Marsiling Industrial Estate Road 3 | #07-06, Singapore 739256 For descriptions of symbols on product labels or product documents, go to thermofisher.com/symbols-definition.

#### Revision history: A MAN1000097 (English)

| Revision | Date        | Description                                                 |
|----------|-------------|-------------------------------------------------------------|
| А        | 7 June 2024 | New document for CTS™ Xenon™ Electroporation System OPC-UA. |

The information in this guide is subject to change without notice.

**DISCLAIMER**: TO THE EXTENT ALLOWED BY LAW, THERMO FISHER SCIENTIFIC INC. AND/OR ITS AFFILIATE(S) WILL NOT BE LIABLE FOR SPECIAL, INCIDENTAL, INDIRECT, PUNITIVE, MULTIPLE, OR CONSEQUENTIAL DAMAGES IN CONNECTION WITH OR ARISING FROM THIS DOCUMENT, INCLUDING YOUR USE OF IT.

**Important Licensing Information**: These products may be covered by one or more Limited Use Label Licenses. By use of these products, you accept the terms and conditions of all applicable Limited Use Label Licenses.

**NOTICE TO PURCHASER: DISCLAIMER OF LICENSE**: Purchase of this software product alone does not imply any license under any process, instrument or other apparatus, system, composition, reagent or kit rights under patent claims owned or otherwise controlled by Thermo Fisher Scientific, either expressly, or by estoppel.

TRADEMARKS: All trademarks are the property of Thermo Fisher Scientific and its subsidiaries unless otherwise specified.

©2024 Thermo Fisher Scientific Inc. All rights reserved.

## Contents

| CHAPTER 1                                                                        | Product information                                                                            | 5                                                                                                    |
|----------------------------------------------------------------------------------|------------------------------------------------------------------------------------------------|----------------------------------------------------------------------------------------------------|
| Introdu<br>M<br>C<br>L<br>A                                                      | uction<br>Ionitoring<br>controls<br>ocking<br>rchitecture                                      | 5<br>5<br>5<br>5                                                                                                    |
| CHAPTER 2                                                                        | Enable OPC on Xenon <sup>™</sup> instrument                                                    | 8                                                                                                    |
| UX wo<br>S<br>U<br>M<br>Seque<br>for a<br>S                                      | orkflow to enable OPC and retrieve OPC client credentials for authentication<br>SL certificate | 8<br>11<br>16<br>22<br>24<br>24<br>25                                                                                                    |
| Seque                                                                            | ence diagram to import and export protocols to the OPC server                                  | 27                                                                                                    |
| S                                                                                | teps to import protocol table                                                                  | 27                                                                                                    |
| CHAPTER 3                                                                        | OPC-UA Interface                                                                               | 34                                                                                                    |
| OPC S<br>OPC s<br>P<br>S<br>Inform<br>Monito<br>P<br>Ir<br>Contro<br>C<br>S<br>S | Server State Diagram                                                                           | <ul> <li>34</li> <li>36</li> <li>36</li> <li>36</li> <li>37</li> <li>39</li> <li>44</li> <li>46</li> <li>46</li> <li>47</li> <li>47</li> <li>52</li> <li>53</li> </ul> |
| Lockir                                                                           | ng                                                                                             | 55                                                                                                    |

| APPENDIX A         | Change logs                | 56         |
|--------------------|----------------------------|------------|
| Revisio<br>Revisio | ons 76 and above<br>ons 56 | . 56<br>56 |
| APPENDIX B         | Safety                     | 57         |
| APPENDIX C         | Documentation and support  | 58         |
| Custor<br>Limite   | mer and technical support  | 58<br>. 58 |

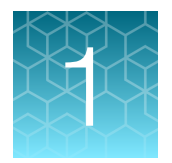

# **Product information**

**IMPORTANT!** Before using this product, read and understand the information in the "Safety" appendix in this document.

## Introduction

There are requirements where the Xenon<sup>™</sup> instrument will need to be monitored and controlled by a Supervisory Control and Data Acquisition (SCADA) system. The Emerson DeltaV<sup>™</sup> system is one of the SCADA system which will be used here to perform these operations targeted for clinical and commercial manufacturing. These monitoring and controls will include the following:

#### Monitoring

- 1. Run status
- 2. Instrument status
- 3. Protocol details
- 4. Instrument sensors

#### Controls

- 1. Select protocol index
- 2. Set multi-shot volume
- 3. Set multi-shot tbc temperature
- 4. Run single-shot protocol
- 5. Run sample extraction fro multi-shot
- 6. Pause, Resume or Abort extraction
- 7. Run multi-shot protocol
- 8. Pause, Resume or Abort run

#### Locking

1. To initiate any control commands

Each Xenon<sup>™</sup> instrument will have a OPC-UA server installed together in the package for a client server based communication to perform data exchange with DeltaV<sup>™</sup> System OPC Unified Architecture (OPC-UA) is a machine to machine protocol communication for industrial automation developed by the OPC Foundation.

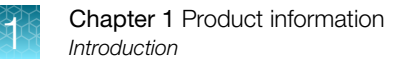

#### Architecture

The following component diagram describes the communication within sub components of the Xenon<sup>™</sup> instrument and to the external OPC client (DeltaV).

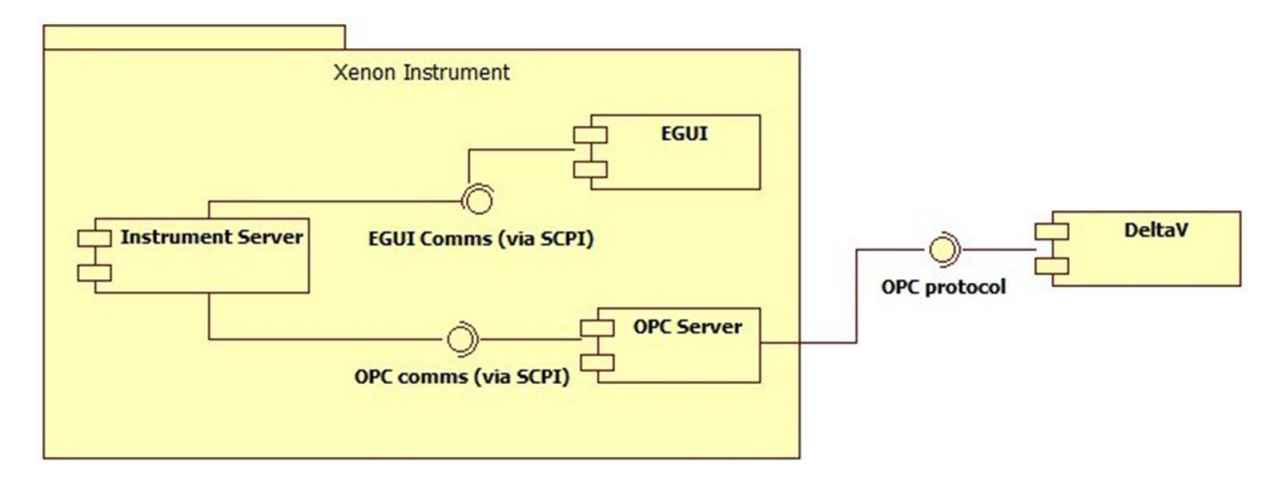

The instrument server will be the main interface performing back end logic to support both eGUI and OPC server interactions. The DeltaV<sup>™</sup> system will establish login authentication and communication exchange with the OPC server that is a part of the Xenon<sup>™</sup> instrument.

The communication between the Xenon<sup>™</sup> instrument and DeltaV<sup>™</sup> system will be the following:

- 1. The DeltaV<sup>™</sup> system will send the commands (Controls) to the OPC server and the OPC server will in turn relay these commands to the instrument server.
- 2. The instrument server will send statuses (Monitoring) to OPC server and the OPC server will in turn relay these statuses to the DeltaV<sup>™</sup> system.

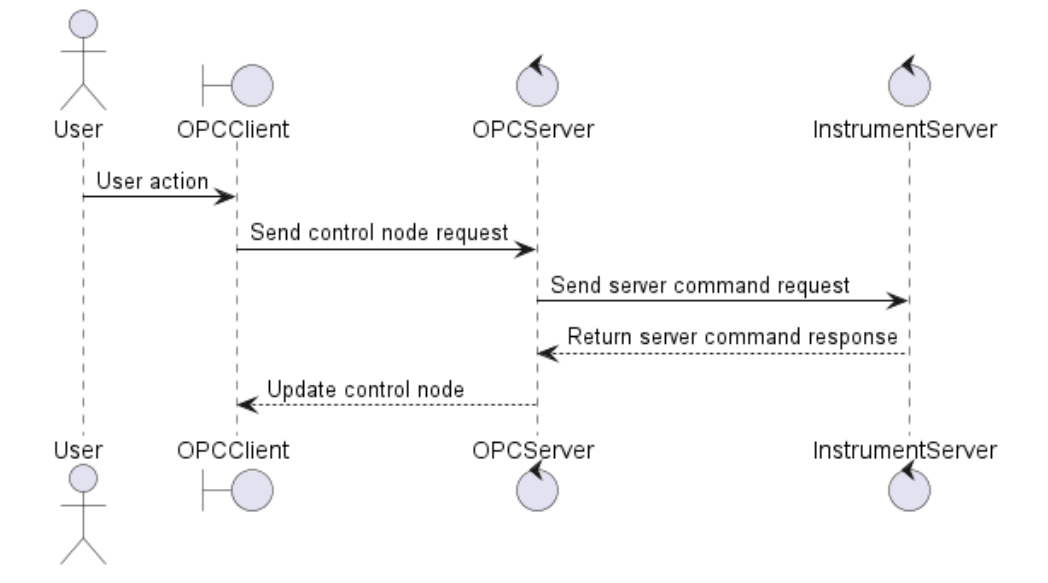

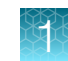

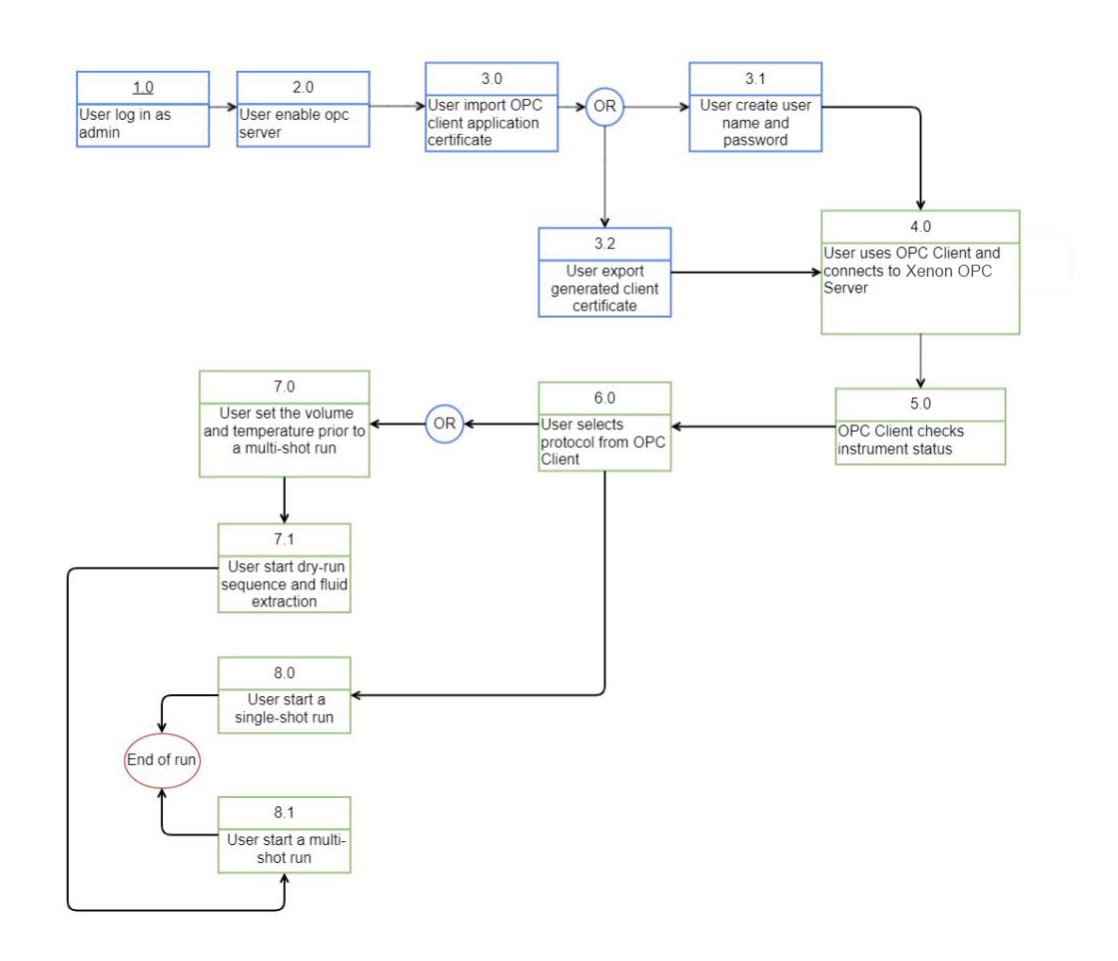

Figure 1 Flow chart diagram describing the process to start a run

Blue - user actions from eGUI; Green - user actions from OPC client/SCADA system

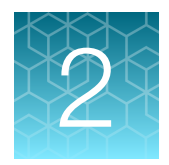

# Enable OPC on Xenon<sup>™</sup> instrument

The OPC mode can be enabled from the instrument eGUI directly via the settings page. The following diagrams replicate the steps to enable OPC mode.

# UX workflow to enable OPC and retrieve OPC client credentials for authentication

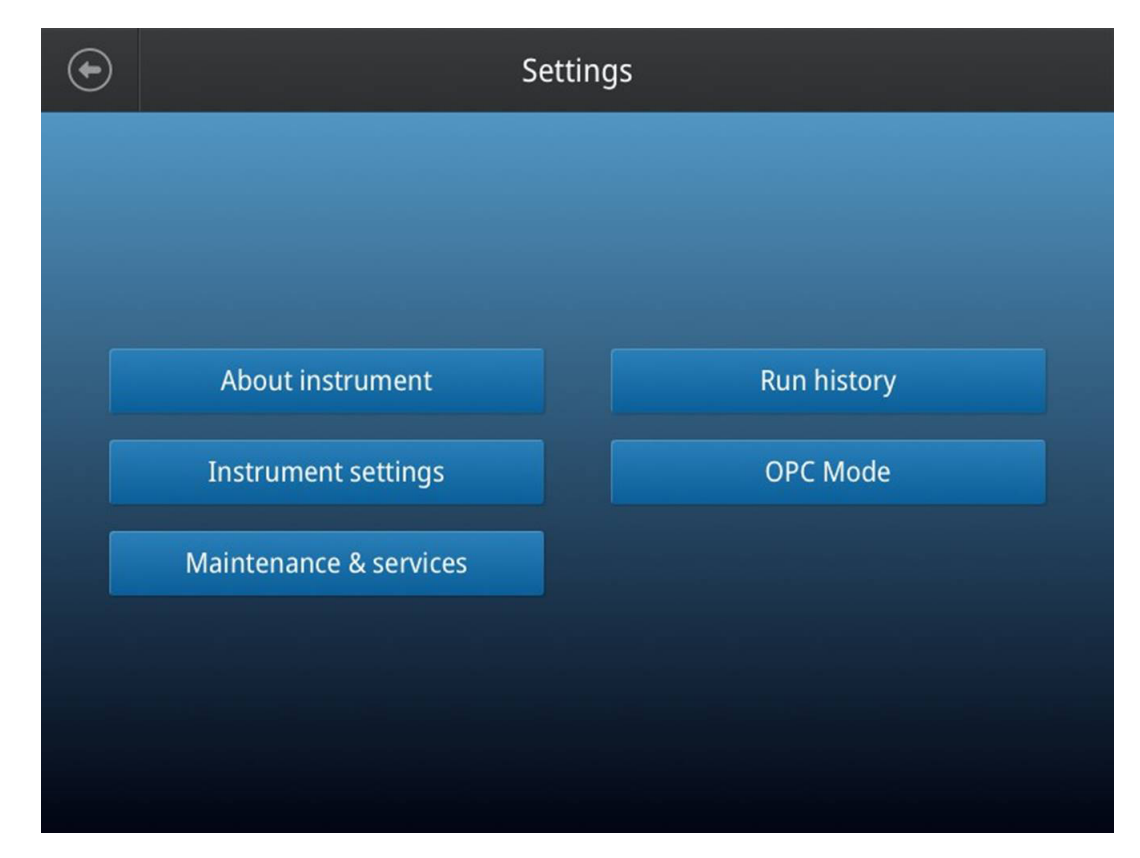

1. The user selects **OPC Mode** from the settings page.

2. User will have to configure OPC initial settings if it is a first time user. As shown on the screen, the user will have the option to enable/disable the OPC server and also allow/disallow control functions from the OPC server.

| lacksquare | OPC Mode                                                                           |
|------------|------------------------------------------------------------------------------------|
|            | Remote control of the instrument with Open Platform<br>Communications (OPC) Server |
|            | OPC Mode                                                                           |
|            | Disabled Enable                                                                    |
|            | O Allow control via OPC server                                                     |
|            | Disallow control via OPC server                                                    |
|            |                                                                                    |
|            | Cancel Next                                                                        |

9

2

3. There are 2 available option for OPC client authentication. The user can either select authentication via SSL certificate or username and password. Also, the OPC endpoint url port number can be edited here, e.g. opc.tcp://<ip-address>:<port>/ThermoFisher.

| ۲ | OPC Access Method |                                                                                                   |  |
|---|-------------------|---------------------------------------------------------------------------------------------------|--|
|   |                   |                                                                                                   |  |
|   |                   | Certificate<br>Establish connection to OPC server by exchanging certificates<br>between platform. |  |
|   |                   | Username & Password<br>Create OPC user profile on instrument and login on OPC<br>server           |  |
|   | Co                | onnected via: opc.tcp://10.128.68.234:4880/ThermoFisher                                           |  |
| E | dit Port          | Cancel                                                                                            |  |

0

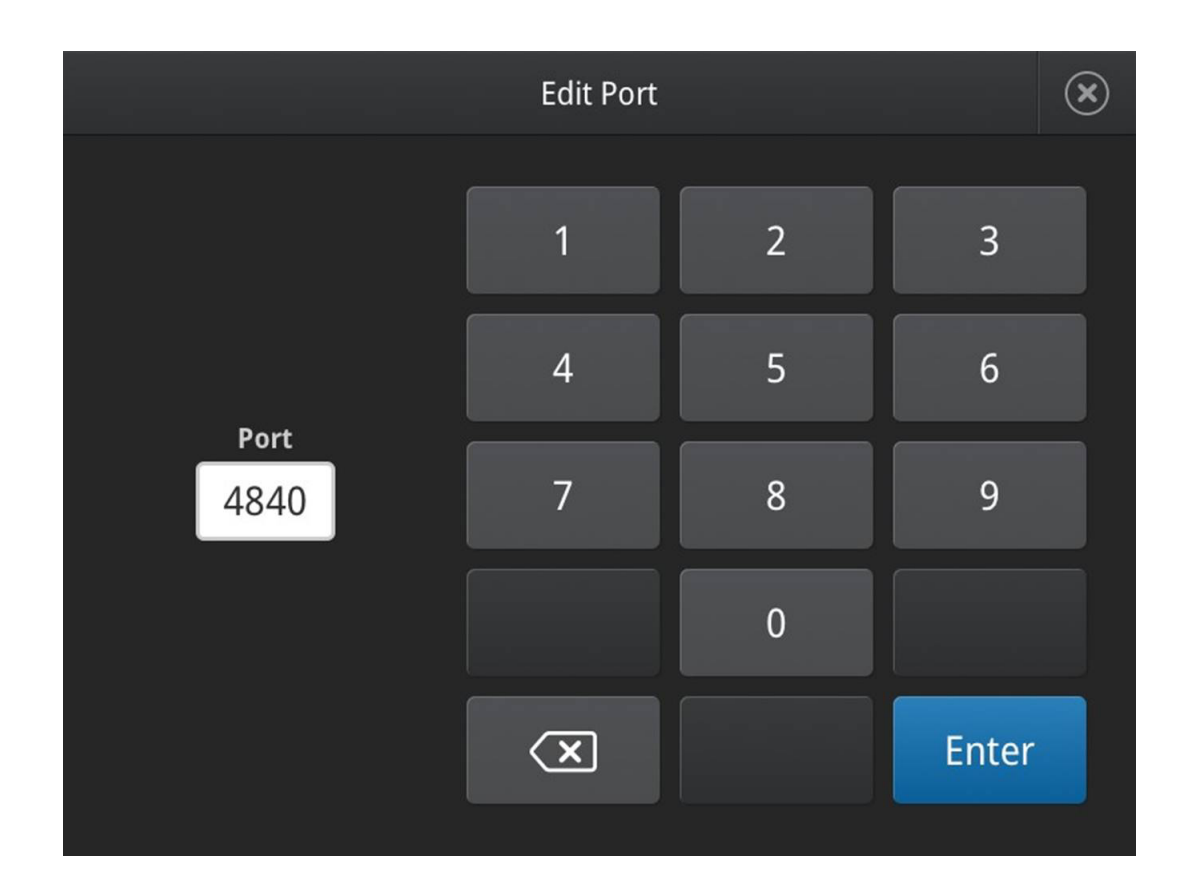

#### SSL certificate

The user will have to perform the following steps to setup login credential via SSL certificate.

- 1. Import OPC client application certificate into the USB drive.
- 2. Plug in USB drive into the instrument.

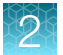

3. Select Import certificate. This will put the applicant certificate into the OPC server trust store.

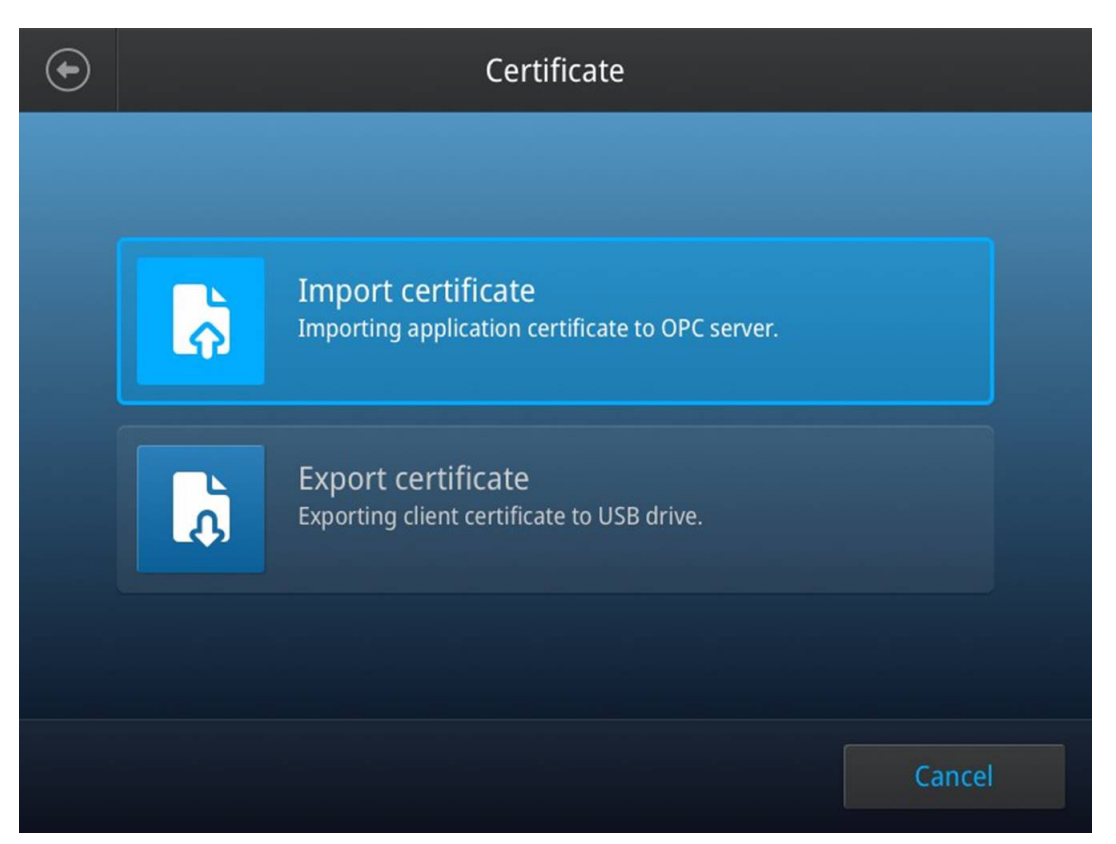

- $(\bullet)$ **Import Certificate** C Root / Folder Туре File Name Last modified 15/02/19 03:58PM 15/02/19 03:58PM 15/02/19 03:58PM File name 15/02/19 03:58PM File name 15/02/19 03:58PM Select
- 4. Select the correct application certificate to import from the USB directory.

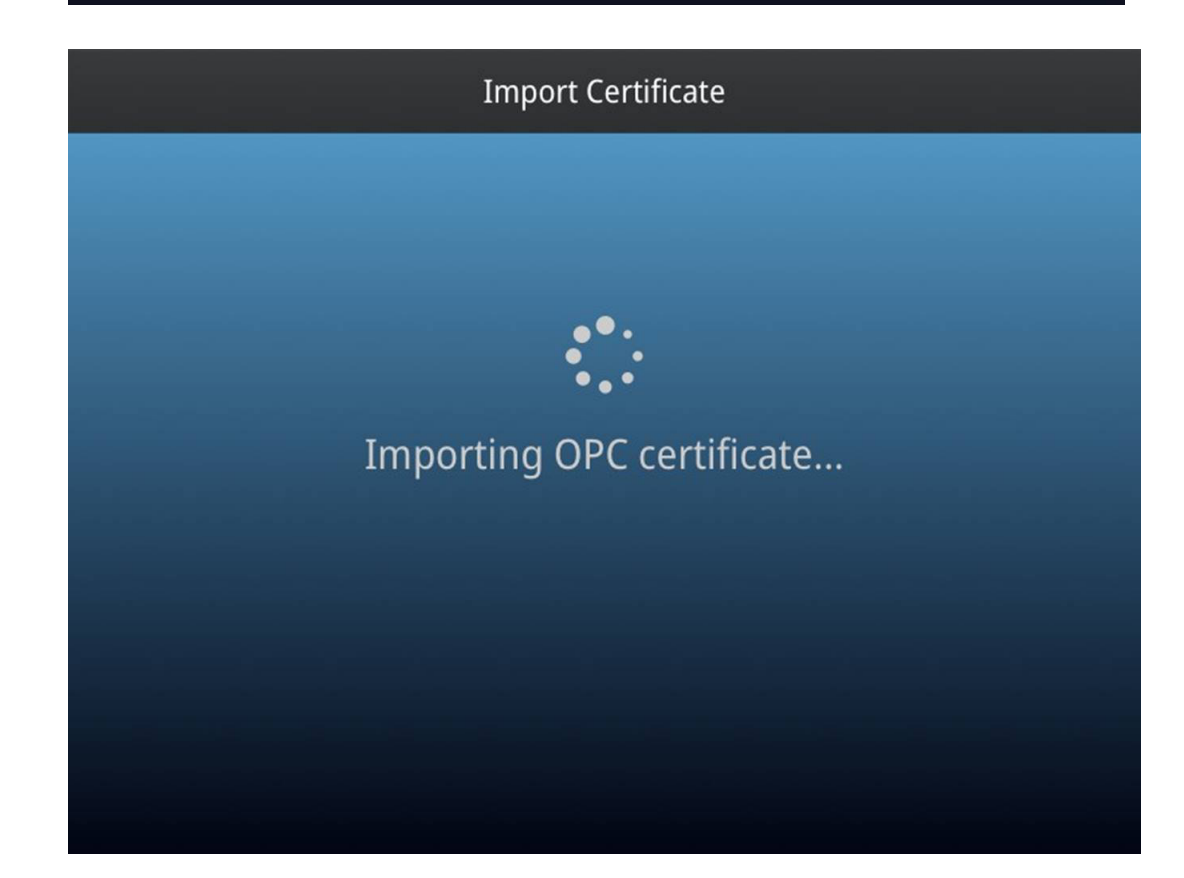

CTS™ Xenon™ Electroporation System OPC-UA User Guide

2

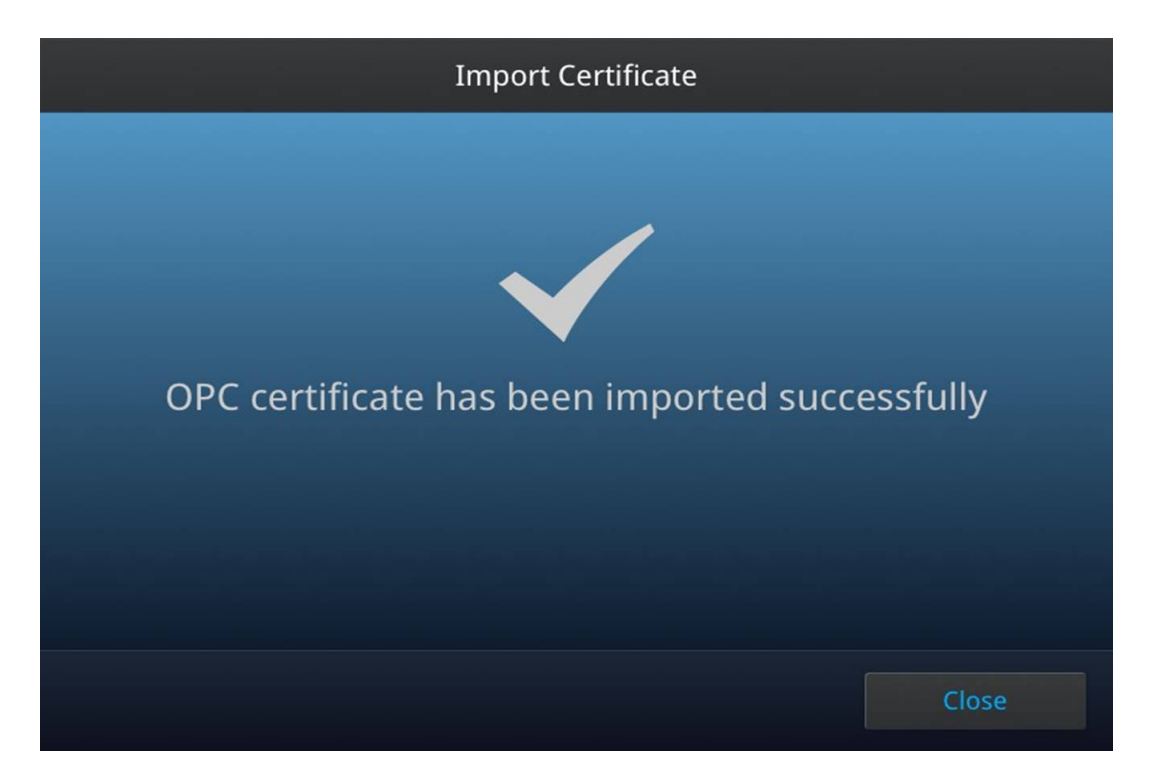

#### 5. Once import is done, select Export certificate.

This will generate a client certificate into the USB drive and also place this client certificate into the OPC server trust store. Internally, the client certificate will be trusted by the OPC-UA server.

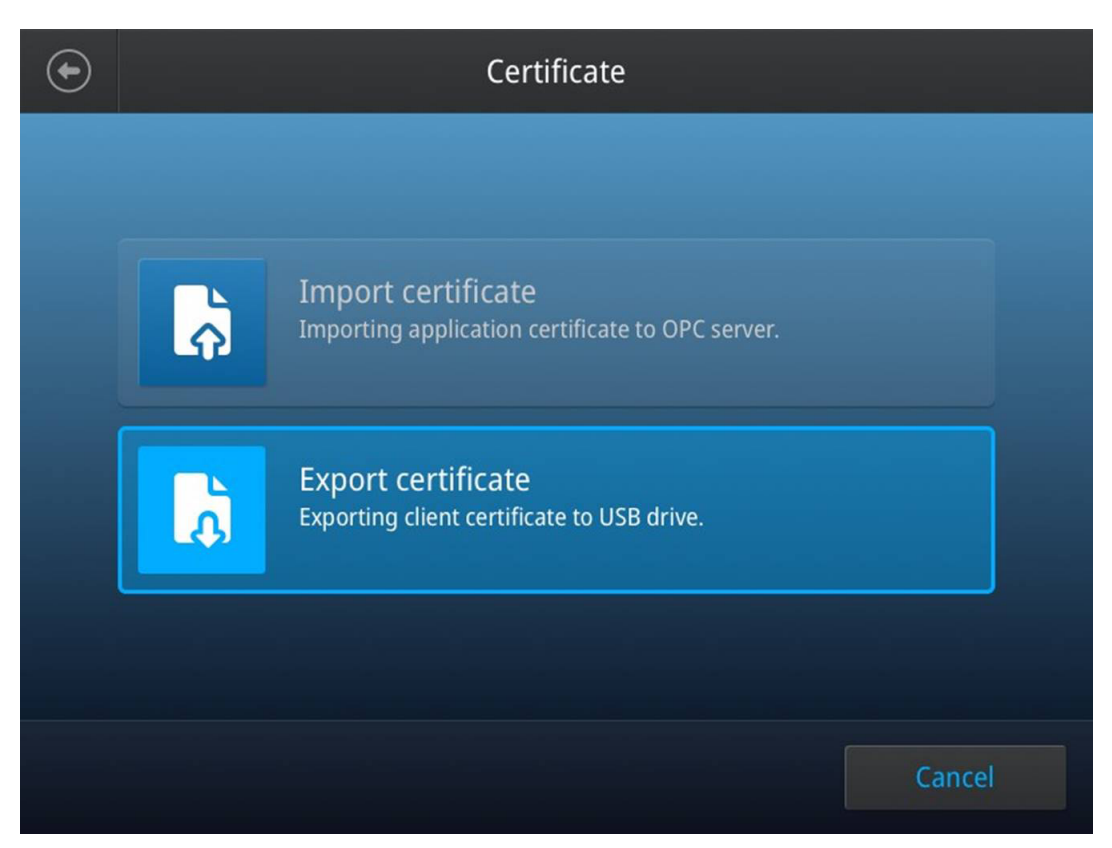

 $\mathcal{O}$ 

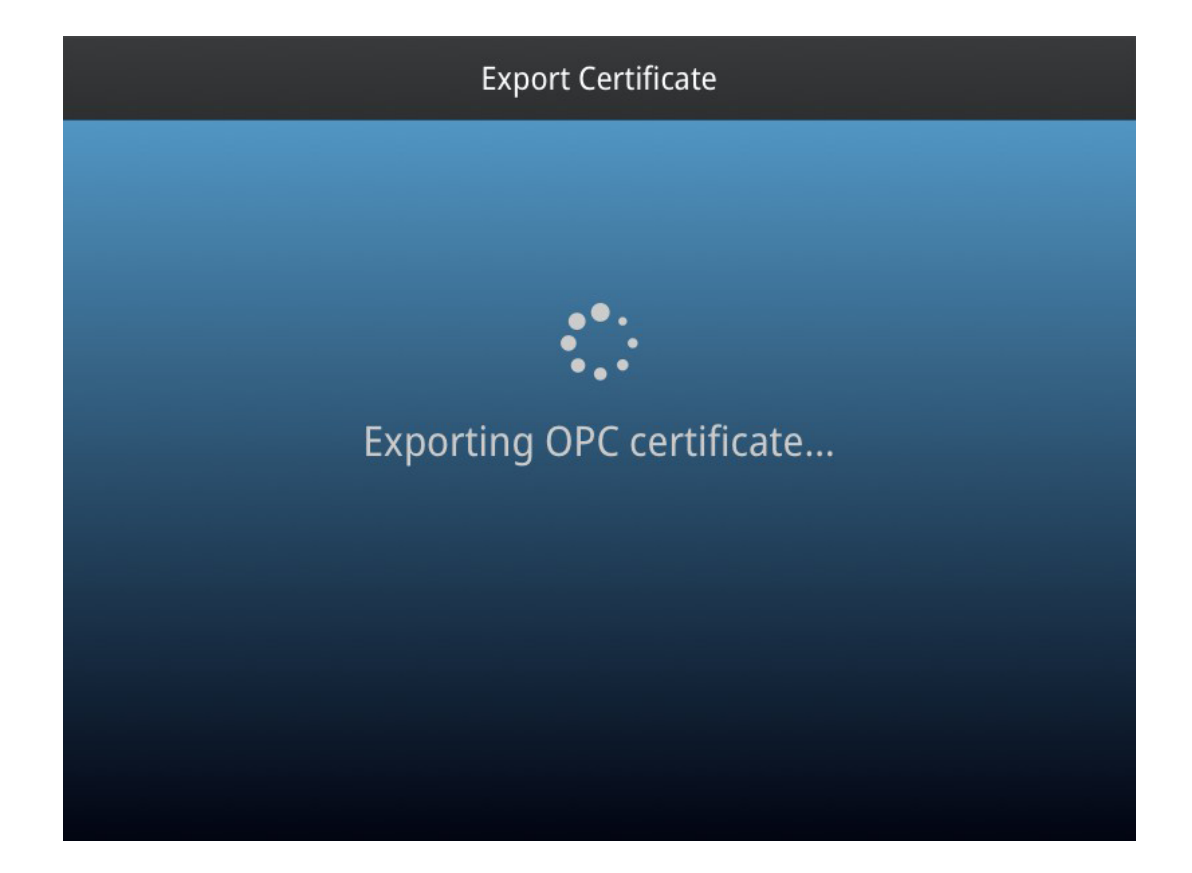

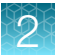

6. Once export is done, copy down the 6 alphanumeric password for the client certificate. This will be the password for authentication at the client side.

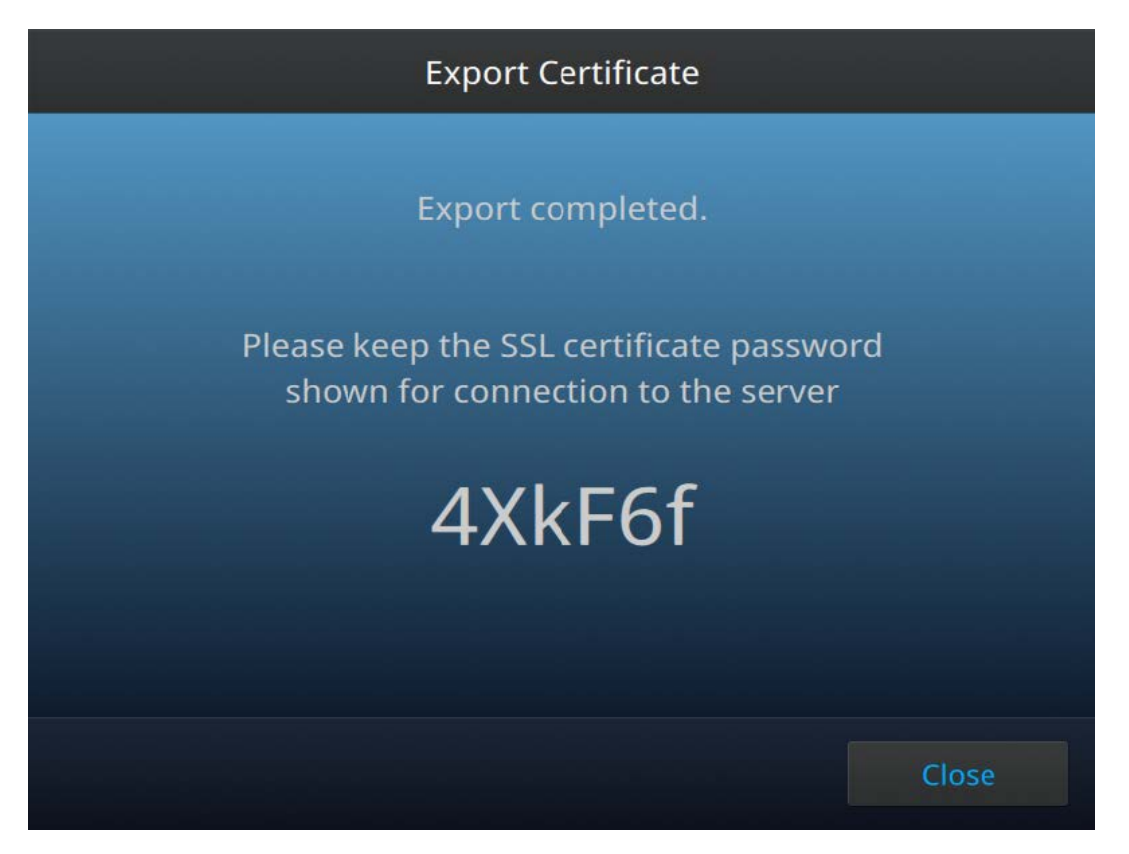

#### Username/password

The user will have to perform the following steps to setup username/password credential.

- 1. Import OPC client application certificate into USB drive.
- 2. Plug in USB drive into instrument.

**3.** First, the user will have to import the client application certificate. This will put the applicant certificate into the OPC server trust store.

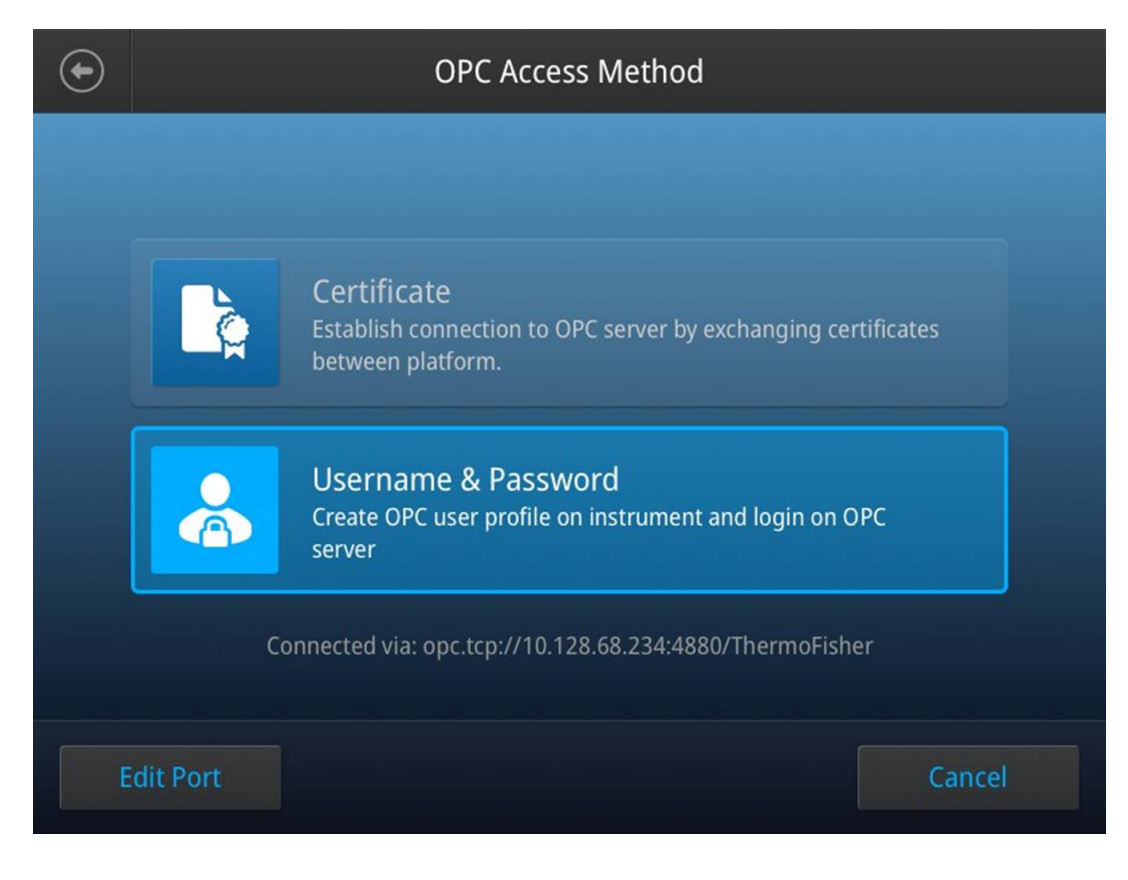

17

2

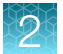

4. Select the correct application certificate to import from the USB directory.

| $\bigcirc$ | Import Certificate                                                                                                    |               |                  |
|------------|----------------------------------------------------------------------------------------------------|---------------|------------------|
|            | 🕞 Ro                                                                                                    | ot / Folder I |                  |
|            | Туре                                                                                                    | File Name     | Last modified    |
|            |                                                                                                    |               |                  |
|            | Ē                                                                                                    | File name     | 15/02/19 03:58PM |
|            | (in the second second s | File name     | 15/02/19 03:58PM |
|            |                                                                                                    | File name     | 15/02/19 03:58PM |
|            |                                                                                                    | File name     | 15/02/19 03:58PM |
|            | (                                                                                                    | File name     | 15/02/19 03:58PM |
|            |                                                                                                    |               |                  |
|            |                                                                                                    |               |                  |
|            |                                                                                                    | Canc          | el Select        |

5. Once import is done, export the server public certificate out to the USB drive by pressing the export button.

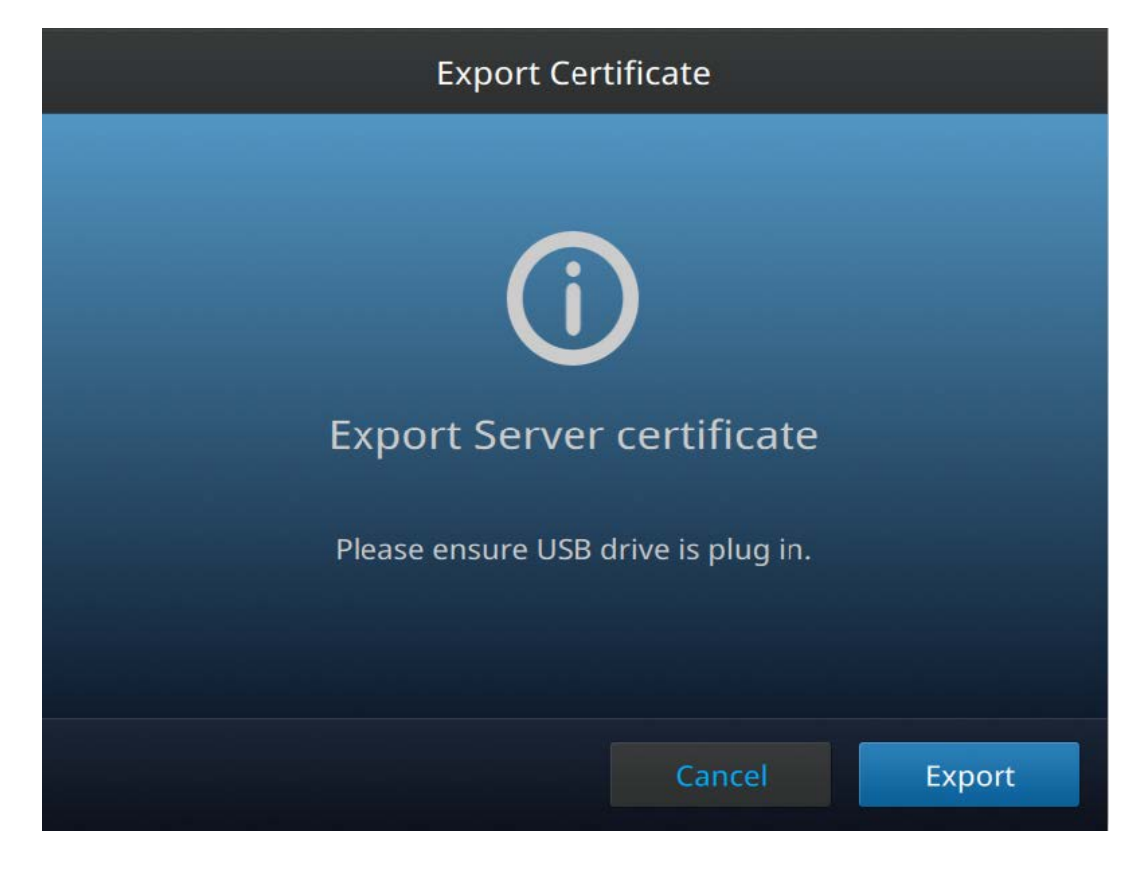

19

2

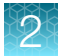

6. Once export is done, enter in the desired username and password.

| Create OPC Profile |        |
|--------------------|--------|
| Create OPC profile |        |
| Username           |        |
| Password           |        |
| Confirm Password   |        |
| Show PIN           |        |
|                    |        |
| Cancel             | Create |

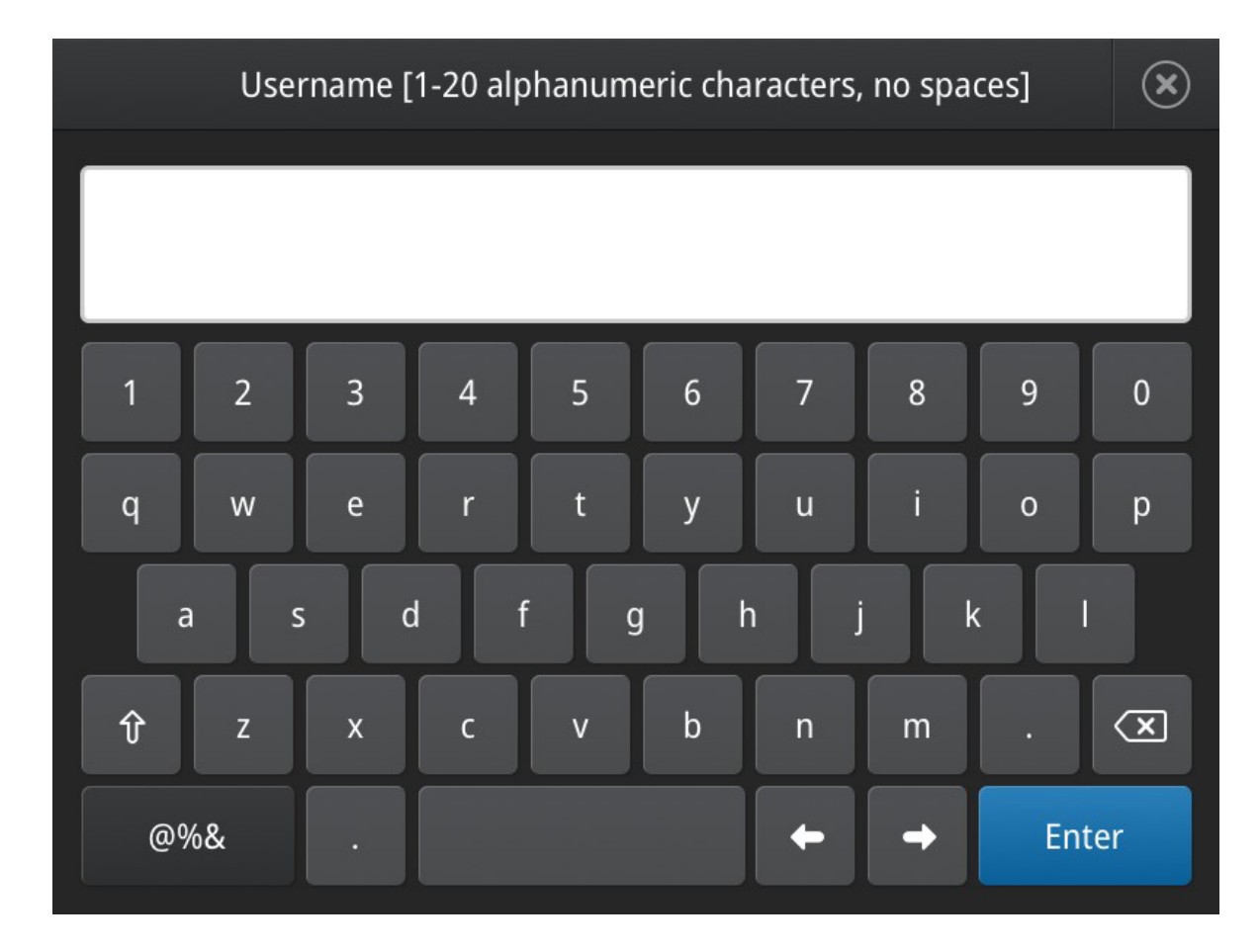

Once done, this will be the username/password for authentication at the client side.

21

2

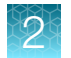

#### Modify OPC client password

The user will be able to modify the OPC client password after setting it up for the first time in the event that the password have been forgotten or there is a need to change due to security. Also, the user will be able to export the server certificate to a USB drive again by clicking on the **Export cert.** button

|               | OPC Mode    |       | $(\mathbf{x})$ |
|---------------|-------------|-------|----------------|
|               | OPC profile |       |                |
|               | orepronie   |       |                |
|               | Bill        |       |                |
|               |             |       |                |
|               |             |       |                |
|               |             |       |                |
|               |             |       |                |
|               |             |       |                |
|               |             |       |                |
|               |             |       |                |
| Edit Import c | ert.        | Close |                |

| OPC Mode                                                                                   |       | × |
|--------------------------------------------------------------------------------------------|-------|---|
| Edit password for your OPC profile<br>Bill<br>New password<br>Confirm password<br>Show PIN |       |   |
| Cancel                                                                                     | Done  |   |
| OPC Profile                                                                                |       | × |
| OPC profile has being updated.                                                             |       |   |
|                                                                                            | Close |   |

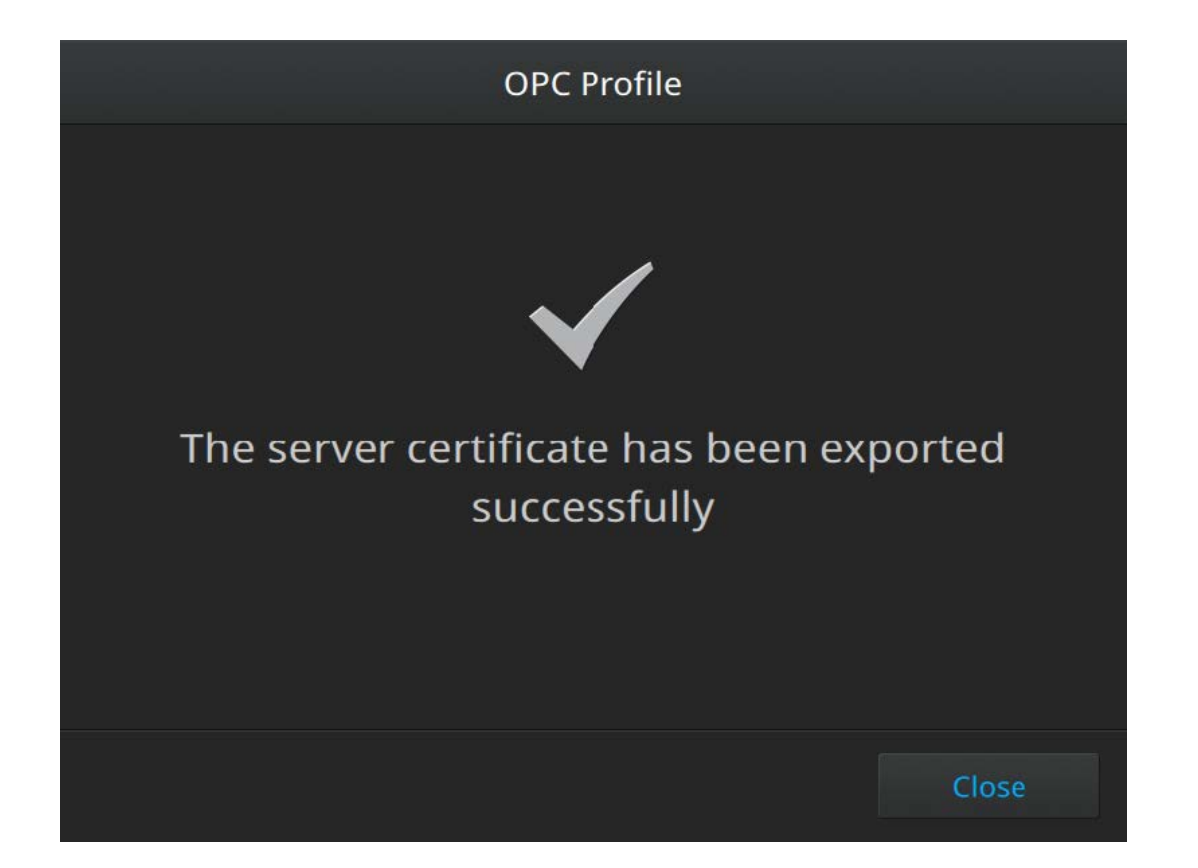

# Sequence diagram to enable OPC and retrieve OPC client credentials for authentication

#### **SSL** certificate

The following sequence diagram describes the flow for user to retrieve the ssl certificate from the instrument.

- 1. The instrument server will generate the client ssl certificate and add it into the OPC server's trust store.
- 2. The user then exports the opc client application certification and imports it into the OPC server's trust store.
- 3. The user then exports the public certificate to a USB thumbdrive from the eGUI. The user may also export the OPC sever's public certificate if needed.
- 4. The user then imports the public certificate for OPC client authentication to establish connection with OPC server.

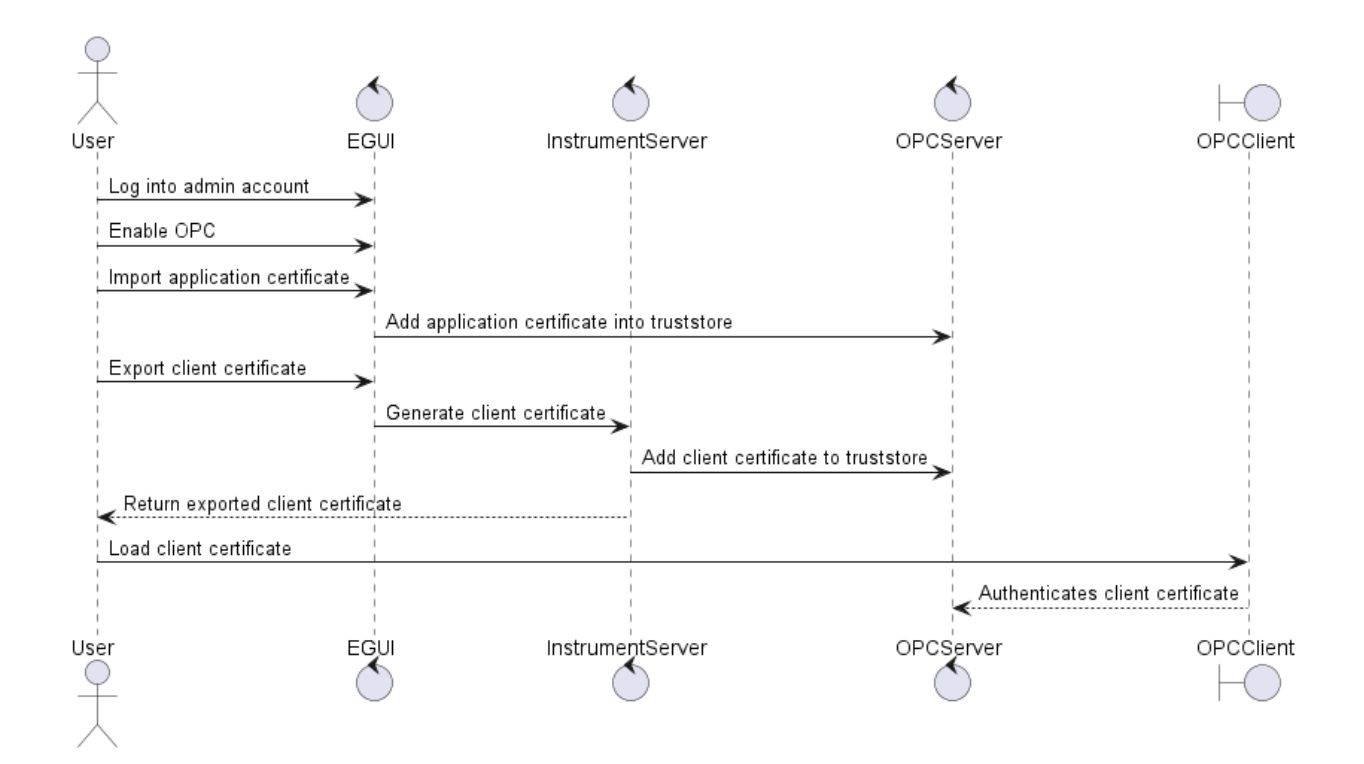

#### Username/password

- 1. The user then exports the OPC client application certification and import it into the OPC server's trust store.
- 2. The user may also export the OPC sever's public certificate if needed.
- 3. The user will input the desired username and password for the first time in the eGUI.
- 4. These credentials will be sent to the instrument server and then to the OPC server for storage.

Note: The password will be hashed.

5. The user then uses these log in credentials for OPC client authentication to establish connection with OPC server.

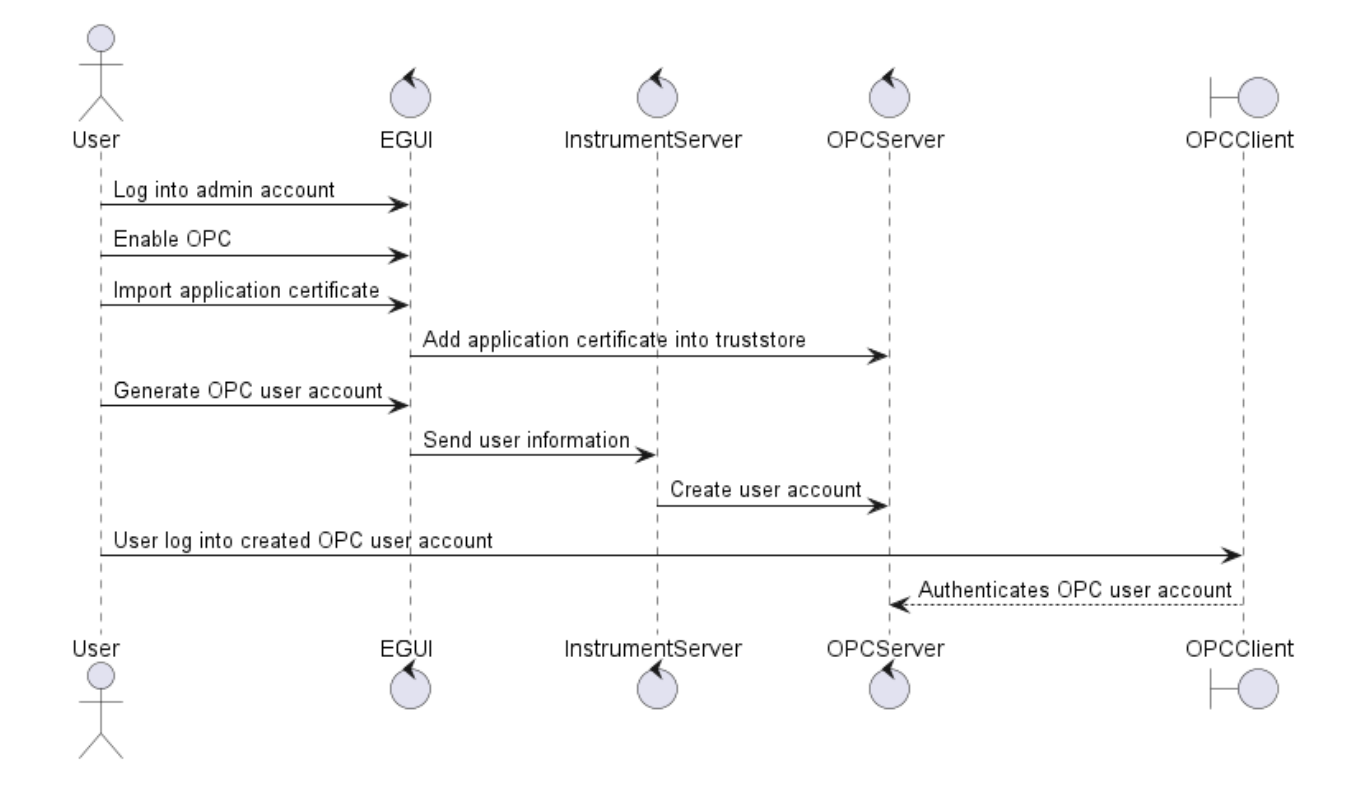

# Sequence diagram to import and export protocols to the OPC server

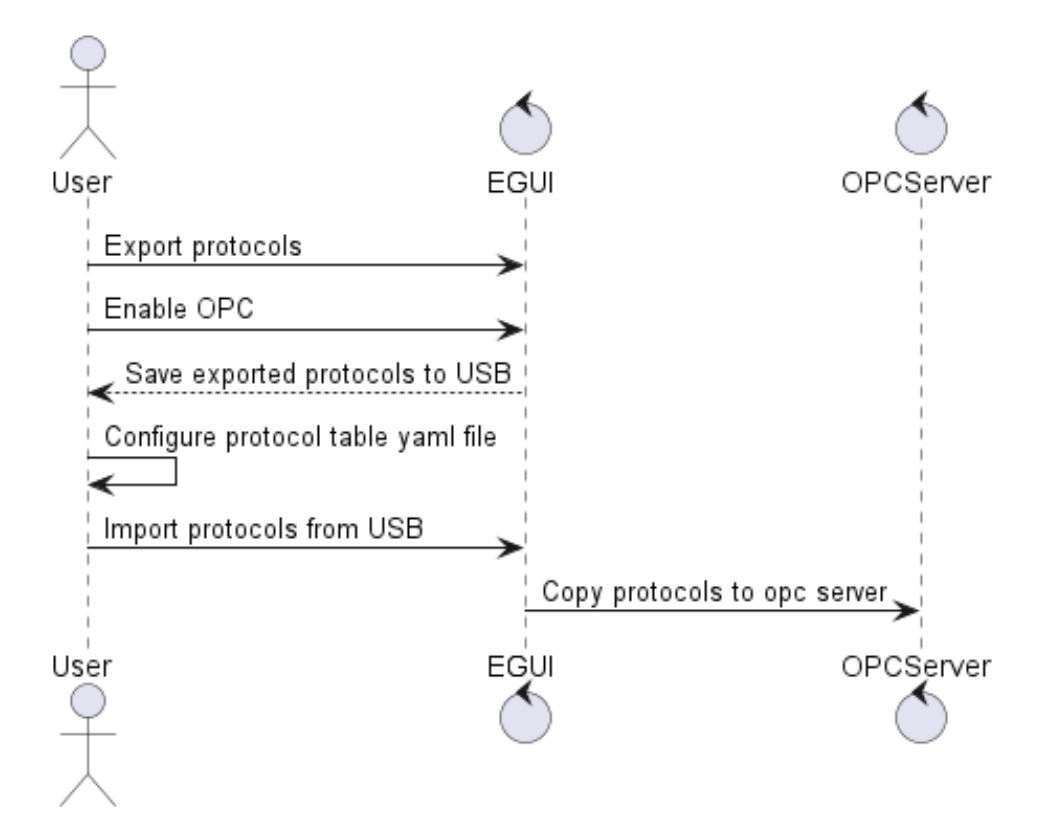

#### Steps to import protocol table

1. The user creates and exports the protocol in local mode to the USB drive. This will create /XenonProtocols folder in the root directory of the USB drive.

**Note:** Refer to *CTS*<sup>™</sup> Xenon<sup>™</sup> Electroporation System User Guide (Pub. No. MAN0025488) to export the protocol to the usb.

2. The user creates a protocoltable.yaml file which must be in the same folder as the exported protocols in the root directory /XenonProtocols of the USB drive.

3. The XenonProtocols folder should look like this before importing it into the instrument.

| 🔸 📕 🔺 RONSON (F:) | XenonProtocols          |                    |           |      |
|-------------------|-------------------------|--------------------|-----------|------|
| suite             | Name                    | Date modified      | Туре      | Size |
|                   | 1150V_30ms_2pulses.mvk  | 2/14/2022 10:13 AM | MVK File  | 1 KB |
| /stem             | 1300V_10ms_3pulses.mvk  | 2/14/2022 10:13 AM | MVK File  | 1 KB |
| 462620100003      | 1400V_20ms_2pulses.mvk  | 2/14/2022 10:13 AM | MVK File  | 1 KB |
|                   | 1400V_30ms_1pulse.mvk   | 2/14/2022 10:13 AM | MVK File  | 1 KB |
|                   | 1500V_10ms_3pulses.mvk  | 2/14/2022 10:13 AM | MVK File  | 1 KB |
|                   | 1600V_8ms_3pulses.mvk   | 2/14/2022 10:13 AM | MVK File  | 1 KE |
|                   | 1600V_8ms_3pulses_P.mvk | 2/14/2022 10:13 AM | MVK File  | 1 KB |
|                   | 1700V_20ms_1pulse.mvk   | 2/14/2022 10:13 AM | MVK File  | 1 KE |
| ial_logs          | 2300V_3ms_4pulses.mvk   | 2/14/2022 10:13 AM | MVK File  | 1 KE |
| ports             | protocoltable.yaml      | 2/14/2022 9:50 AM  | YAML File | 1 KE |

The protocoltable.yaml file should map the protocols inside this folder with an integer ID.

| 1  | version: 1           |                        |
|----|----------------------|------------------------|
| 2  | mapid:               |                        |
| 3  | 🖨 - id: 1            |                        |
| 4  | <pre>filename:</pre> | 1150V_30ms_2pulses.mvk |
| 5  | 🖨 - id: 2            |                        |
| 6  | <pre>filename:</pre> | 1300V_10ms_3pulses.mvk |
| 7  | 🖨 - id: 3            |                        |
| 8  | <pre>filename:</pre> | 1400V_20ms_2pulses.mvk |
| 9  | 🖨 - id: 4            |                        |
| 10 | <pre>filename:</pre> | 1400V 30ms 1pulse.mvk  |
| 11 | 🖨 - id: 5            |                        |
| 12 | <pre>filename:</pre> | 1500V 10ms 3pulses.mvk |
| 13 | 🖨 - id: 6            |                        |
| 14 | <pre>filename:</pre> | 1600V 8ms 3pulses.mvk  |
| 15 | 🖨 - id: 7            |                        |
| 16 | <pre>filename:</pre> | 1700V 20ms 1pulse.mvk  |
| 17 | 🛱 - id: 8            |                        |
| 18 | filename:            | 2300V_3ms_4pulses.mvk  |
| 19 | L                    |                        |
| 20 |                      |                        |
|    |                      |                        |

4. The user imports the protocol via the import/export settings from the OPC menu.

| lacksquare | OPC Mode                                                                           |  |  |
|------------|------------------------------------------------------------------------------------|--|--|
|            | Remote control of the instrument with Open Platform<br>Communications (OPC) Server |  |  |
|            | OPC Mode                                                                           |  |  |
|            | Disabled Enable                                                                    |  |  |
|            | Allow control via OPC server                                                       |  |  |
|            | Disallow control via OPC server                                                    |  |  |
|            |                                                                                    |  |  |
| OP         | C Settings Import/Export Cancel Done                                               |  |  |

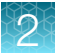

5. Key in the local administrator password for authentication.

|                    | OPC Mode                       |      |
|--------------------|--------------------------------|------|
|                    |                                |      |
| l ocal admin accou | int is required for confirmati | on   |
|                    | Administrator                  |      |
| Password           | •••••                          |      |
|                    |                                |      |
|                    |                                |      |
|                    |                                |      |
|                    | Cancel                         | Next |

#### 6. Select Import.

| OPC Mode | × |
|----------|---|
|          |   |
|          |   |
|          |   |
| Import   |   |
| Export   |   |
|          |   |
|          |   |
|          |   |
|          |   |

Confirm that all existing protocols in the OPC protocols in the instrument will be overwritten.

**Note:** If there is a need to retrieve the existing protocols, please select **Export** instead in the previous screen before this action.

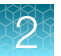

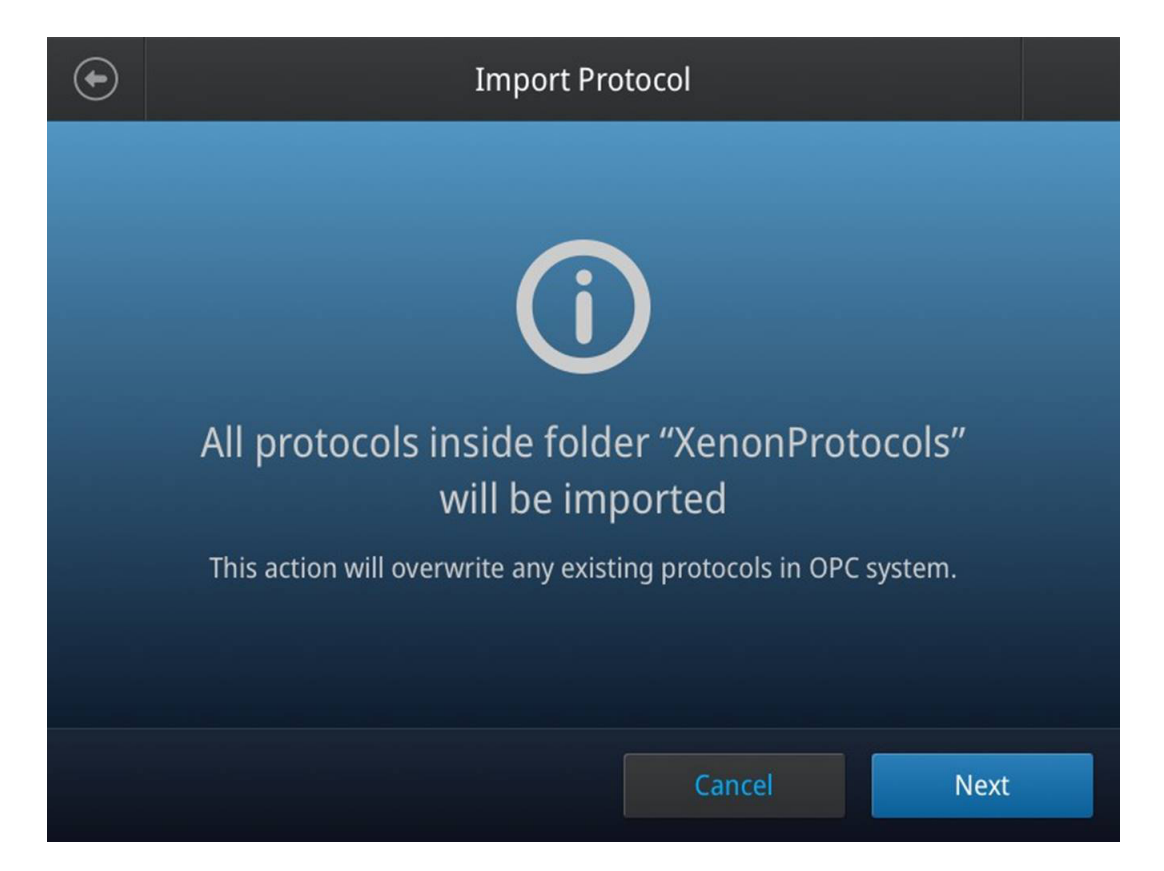

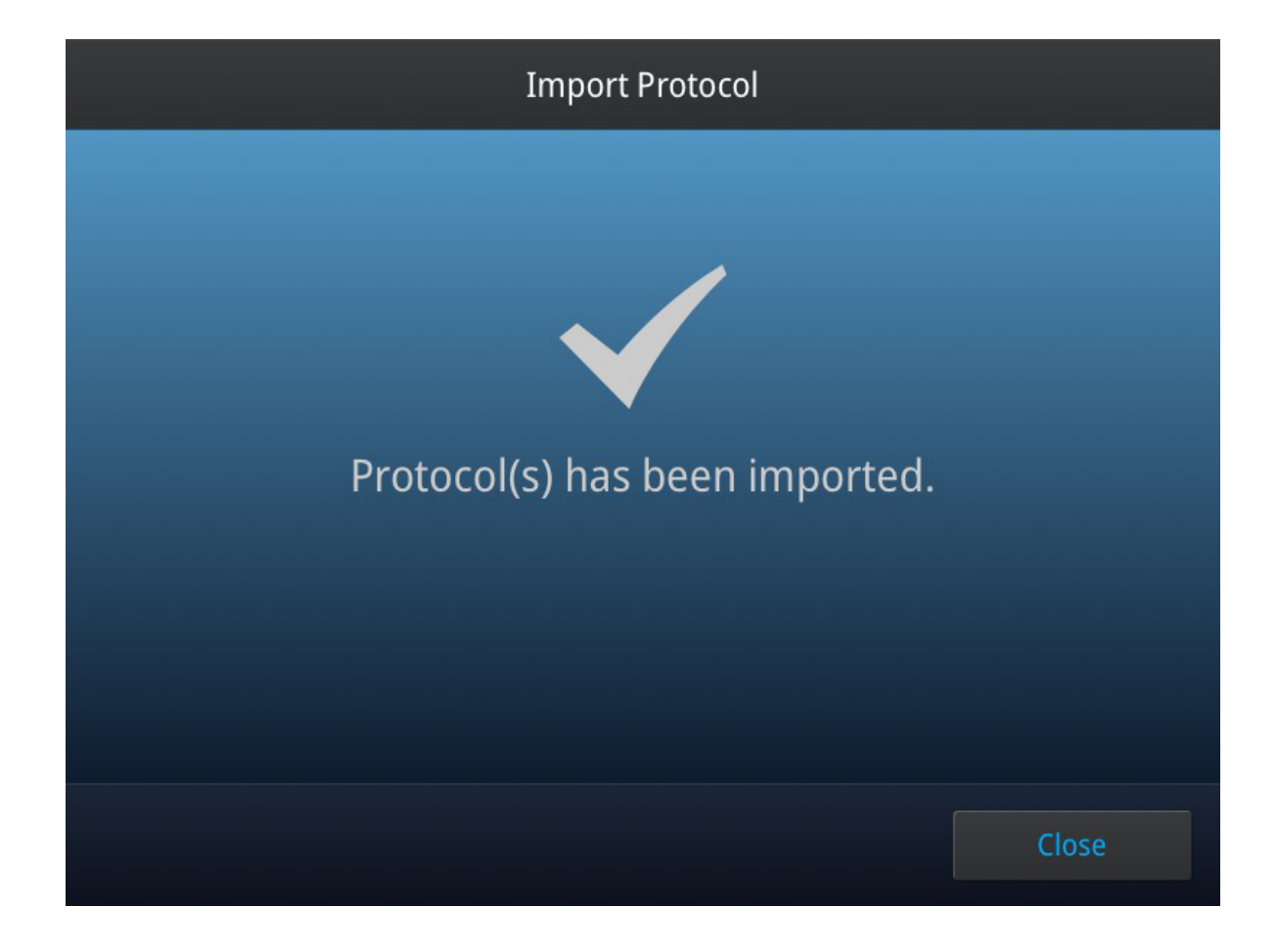

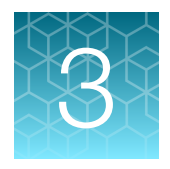

# **OPC-UA** Interface

## **OPC Server State Diagram**

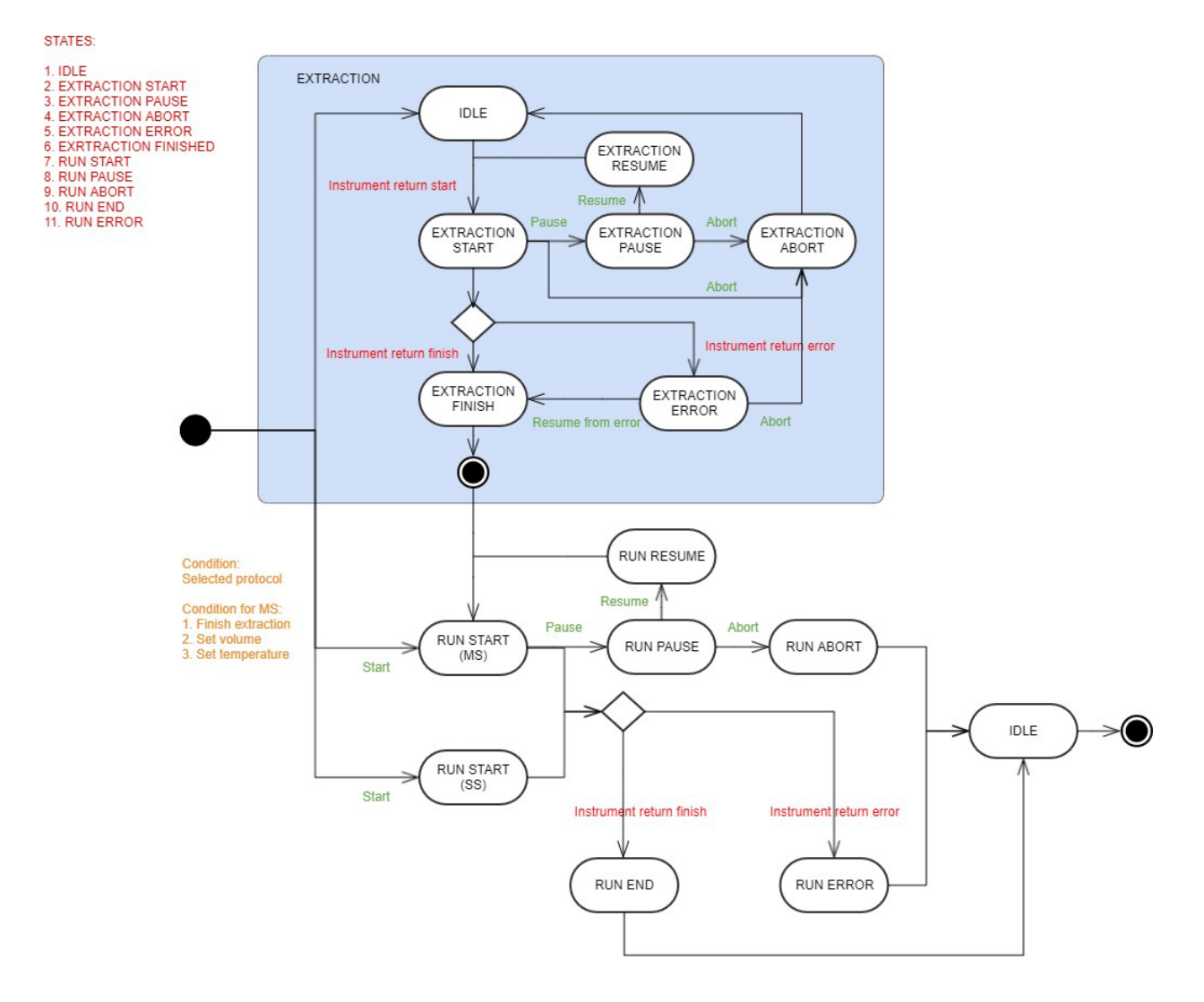

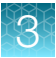

| Item       |     | Steps that result in error if fail                                                                                                 | S  | teps that will show<br>warning if fail      |
|------------|-----|----------------------------------------------------------------------------------------------------|----|---------------------------------------------|
| dry run    | 1.  | extractor tube detection: Tube not present at extraction pump.<br>(Extractor tube is not inserted in properly)                     | 1. | extractor bubble sensor detection           |
|            | 2.  | drainer tube detection: Tube not present at drainer pump.<br>(Drainer tube is not inserted in properly)                            |    | Unable to start fluid<br>extraction. Liquid |
|            | 3.  | extractor lid close check: Extractor pump lid is not closed                                                                        | •  | sensor active.                              |
|            | 4.  | filler lid close check: Filler pump lid is not closed                                                                              | Ζ. | sensor detection                            |
|            | 5.  | drainer lid close check: Drainer pump lid is not closed                                                                            |    | Unable to start                             |
|            | 6.  | filler pump move check: Unable to move filler pump to target position                                                              |    | draining. Liquid sensor active.             |
|            | 7.  | drainer pump move check: Unable to move drainer pump to target position.                                                           |    |                                             |
|            | 8.  | mixer cup move check: Unable to home cell mixer cup.                                                                               |    |                                             |
|            | 9.  | purger open/close check: Unable to open/close stop cock.                                                                           |    |                                             |
|            | 10. | valve open/close check: Unable to move valve to open/close position.                                                               |    |                                             |
|            | 11. | epin open/close check: Unable to move electrode pin to open/close position                                                         |    |                                             |
|            | 12. | tbc start to 24.0 check: Many various reasons (need to refer to subsystem error)                                                   |    |                                             |
|            | 13. | capper home uncap/home check: Unable to move capper to uncap/home position.                                                        |    |                                             |
| extraction | 1.  | Fluid initialisation check to determine if liquid is detected at extractor bubble sensor: Unable to detect fluid during extraction |    | _                                           |
|            | 2.  | Extraction pump move: Unable to move extractor to target position                                                                  |    |                                             |
|            | 3.  | Open purger: Unable to move purger during fluid extraction                                                                         |    |                                             |
|            | 4.  | Extraction pump move: Unable to move extractor to target position                                                                  |    |                                             |
|            | 5.  | Close purge: Unable to move purger during fluid extraction                                                                         |    |                                             |

## **OPC** server purging sample retrieval

#### Purging

If run is aborted in the midst of a multi-shot run, the user can refer to MSRunDetails to determine if the current sample in the electroporation chamber have been electroprated. In the same manner, OPC client can be the one to determine if they were to show the notification prompt based on the node string or it will be entirely up to the user to determine themselves if they were to perform a manual purge. User is only able to purge if it is not running any protocol or extraction.

MSRunDetails = *Finished electroporation* means it has completed the electorporation.

#### Sample retrieval (at the end of the run)

User may perform sample retrieval at the end of the run if the run is either aborted by user or error. The amount of sample retrieval is predetermined by the number of cycles left in the multi-shot run with a buffer of +2 mL. e.g if there are 5 cycles left, the sample retrieval flow will perform 5 + 2 mL of shots. This predetermined sample retrieval can only be performed immediately at the end of the run. Once it is outside of the run flow, the user may have to perform sample retrieval based on the input in mL.

#### Sample retrieval (outside the run)

If the user wants to perform a sample retrieval outside the run, they may do so with input based on mL.

\*hint: refer to controlling nodes to perform the above.

## Information model

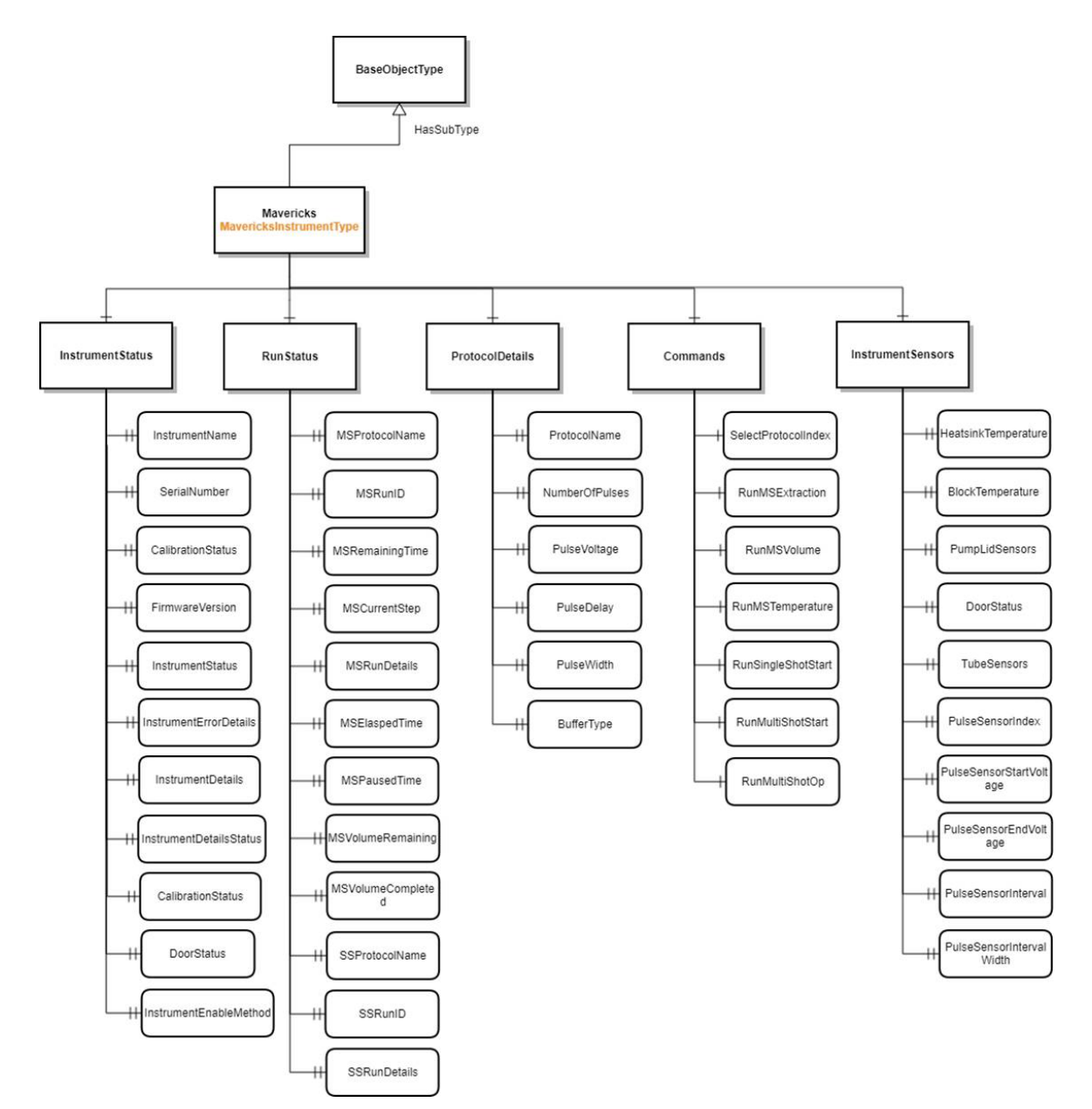

OPC interface is separated into 2 parts.

- 1. Monitoring: See "Monitoring" on page 39.
- 2. Controlling: See "Controlling" on page 47.

Sequence diagram for instrument status

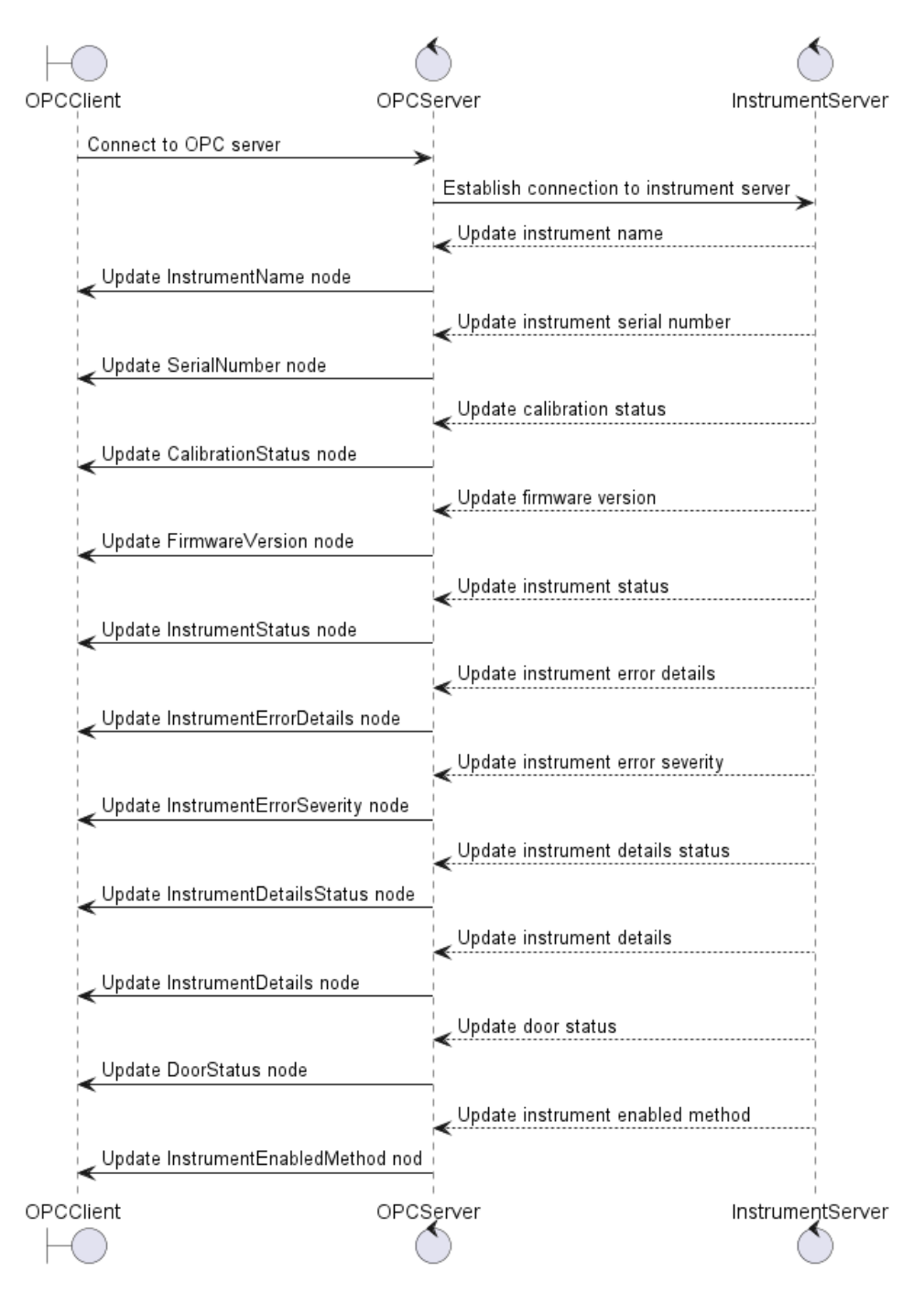

Run Status (Xenon<sup>™</sup> instrument to OPC server)

The run status will only be updated if there is an existing run.

## Monitoring

| Variable               | Туре              | Access | Nodeld | Values/Description                                                                                                    |
|------------------------|-------------------|--------|--------|----------------------------------------------------------------------------------------------------|
| InstrumentName         | <string></string> | Read   | 18     | The name of the instrument set by eGUI                                                                                                    |
| SerialNumber           | <string></string> | Read   | 19     | The serial number of the instrument set during manufacturing                                                                                                    |
| CalibrationStatus      | <string></string> | Read   | 20     | The last calibration status date set during<br>manufacturing or if there is a change of parts<br>which requires calibration                                                                                                    |
| FirmwareVersion        | <string></string> | Read   | 21     | The firmware version of the instrument                                                                                                    |
| InstrumentStatus       | <string></string> | Read   | 22     | <ul> <li>The current instrument status</li> <li>Idle</li> <li>Running</li> <li>Diagnostics</li> <li>Error</li> <li>The instrument will not be able to perform any run if it is in <i>Error</i> state.</li> </ul>                                                                                        |
| InstrumentErrorDetails | <string></string> | Read   | 23     | This is the instrument error that comes directly<br>from the instrument server itself when it<br>encounters an error. It will be set to 'nil' if there is<br>no error. The error will always be overwritten with<br>the latest error.<br>*hint: Error history should be managed from the<br>OPC client. |

Instrument status (Xenon<sup>™</sup> instrument to OPC server)

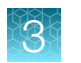

| Variable                | Туре                | Access | Nodeld | Values/Description                                                                                                    |
|-------------------------|---------------------|--------|--------|----------------------------------------------------------------------------------------------------|
| InstrumentErrorSeverity | <byte></byte>       | Read   | 25     | This is the instrument error severity of<br>InstrumentErrorDetails                                                                                                    |
|                         |                     |        |        | 0 = Warning                                                                                                    |
|                         |                     |        |        | 1 = Recoverable                                                                                                    |
|                         |                     |        |        | 3 = Fatal                                                                                                    |
|                         |                     |        |        | The instrument will display fatal errors in the following situations:                                                                                                    |
|                         |                     |        |        | subsystems fatal errors                                                                                                    |
|                         |                     |        |        | <ul> <li>error encountered in run but neither due to<br/>error from instrument nor user abort</li> </ul>                                                                                  |
|                         |                     |        |        | <ul> <li>any other error during self-test</li> </ul>                                                                                                    |
|                         |                     |        |        | Other than the ones mentioned above, the<br>instrument will usually display the error as<br>warnings as there are times when it can be due<br>to consumable or wrong usage from the user. |
|                         |                     |        |        | The correct procedures to troubleshoot an error is always to:                                                                                                    |
|                         |                     |        |        | 1. re-run the protocol run                                                                                                    |
|                         |                     |        |        | <ol> <li>if error still persists after checking the<br/>consumable setups, perform a self-test</li> </ol>                                                                                 |
|                         |                     |        |        | <b>3.</b> if all the self-tests pass the checks, reboot the instrument and continue the protocol run.                                                                                     |
|                         |                     |        |        | <ol> <li>if it is still failing, please contact the field<br/>service engineer</li> </ol>                                                                                                 |
| InstrumentDetailsStatus | <boolean></boolean> | Read   | 55     | This is the instrument details status to determine if the controlling node command is a success.                                                                                          |
|                         |                     |        |        | True = Success                                                                                                    |
|                         |                     |        |        | False = Not success                                                                                                    |

| Variable          | Туре              | Access | Nodeld | Values/Description                                                                                                    |
|-------------------|-------------------|--------|--------|----------------------------------------------------------------------------------------------------|
| InstrumentDetails | <string></string> | Read   | 50     | This is the instrument details when sending variable commands. Please refer to controlling nodes.                              |
|                   |                   |        |        | Please refer to InstrumentDetailsStatus to determine if the command is sent correctly.                                         |
|                   |                   |        |        | Red text means that the command is not sent correctly while green means that it is successful.                                 |
|                   |                   |        |        | SelectProtocolIndex                                                                                                    |
|                   |                   |        |        | Cannot find version number                                                                                                    |
|                   |                   |        |        | <ul> <li>Cannot find filename in id <id></id></li> </ul>                                                                       |
|                   |                   |        |        | <ul> <li>Cannot find id in filename <filename></filename></li> </ul>                                                           |
|                   |                   |        |        | Something is wrong with the protocol table                                                                                     |
|                   |                   |        |        | <ul> <li>Cannot find key id <id> in map</id></li> </ul>                                                                        |
|                   |                   |        |        | Unknown error: <reason></reason>                                                                                               |
|                   |                   |        |        | <ul> <li>Cannot select protocol because it is in<br/>incorrect state. Please unload and load the<br/>protocol again</li> </ul> |
|                   |                   |        |        | Unable to find protocol index                                                                                                  |
|                   |                   |        |        | Unable to find read <name> protocol</name>                                                                                     |
|                   |                   |        |        | <ul> <li>The protocol <name> contains invalid<br/>character(s)"</name></li> </ul>                                              |
|                   |                   |        |        | <ul> <li>Unable to set <name> protocol</name></li> </ul>                                                                       |
|                   |                   |        |        | <ul> <li>Found protocol index file <filename></filename></li> </ul>                                                            |
|                   |                   |        |        | RunMSExtraction                                                                                                    |
|                   |                   |        |        | Cannot start extraction because instrument is<br>not in idle state                                                             |
|                   |                   |        |        | Error encountered in dry run checks                                                                                            |
|                   |                   |        |        | Error encountered in dry runs                                                                                                  |
|                   |                   |        |        | Error encountered in extraction                                                                                                |
|                   |                   |        |        | Starting dry run checks                                                                                                    |
|                   |                   |        |        | Finished dry run checks                                                                                                    |
|                   |                   |        |        | Starting fluid extraction                                                                                                    |
|                   |                   |        |        | Finished fluid extraction                                                                                                    |
|                   |                   |        |        | Error in pause extraction                                                                                                    |
|                   |                   |        |        | Cannot pause extraction because extraction                                                                                     |
|                   |                   |        |        | is not in progress                                                                                                    |
|                   |                   |        |        | Paused extraction                                                                                                    |

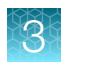

| Variable          | Туре              | Access | Nodeld | Values/Description                                                                                                    |
|-------------------|-------------------|--------|--------|----------------------------------------------------------------------------------------------------|
| InstrumentDetails | <string></string> | Read   | 50     | <ul> <li>Error in resume extraction</li> <li>Cannot resume extraction because<br/>instrument is not pause state</li> <li>Resumed extraction</li> </ul> |
|                   |                   |        |        | <ul> <li>Error in abort extraction</li> <li>Cannot abort extraction because extraction is<br/>not in progress</li> <li>Aborted extraction</li> </ul>   |
|                   |                   |        |        | <ul><li>Cannot resume extraction from error</li><li>Finished fluid extraction</li></ul>                                                                |
|                   |                   |        |        | <ul> <li>Error in skipping extraction</li> <li>Cannot skip extraction because extraction is not in progress</li> <li>Skipped extraction</li> </ul>     |

| Variable          | Туре                | Access | Nodeld | Values/Description                                                                        |
|-------------------|---------------------|--------|--------|-------------------------------------------------------------------------------------------|
| InstrumentDetails | <string></string>   | Read   | 50     | RunMultiShotStart                                                                         |
|                   |                     |        |        | Unloaded protocol                                                                         |
|                   |                     |        |        | Please close the instrument door before the<br>run                                        |
|                   |                     |        |        | Please selected protocol before MS run                                                    |
|                   |                     |        |        | <ul> <li>Please start extraction before running multi-<br/>shot</li> </ul>                |
|                   |                     |        |        | Please set volume to be within 5 to 25 mL                                                 |
|                   |                     |        |        | <ul> <li>Please set temperature to be within 10 to 30<br/>deg</li> </ul>                  |
|                   |                     |        |        | Error encountered in getting run time estimate                                            |
|                   |                     |        |        | <ul> <li>Error encountered in multi-shot run -<br/><reason></reason></li> </ul>           |
|                   |                     |        |        | Error encountered in run                                                                  |
|                   |                     |        |        | RunSingleShotStart:                                                                       |
|                   |                     |        |        | Unloaded protocol                                                                         |
|                   |                     |        |        | Please close the instrument door before the<br>run                                        |
|                   |                     |        |        | Please selected protocol before SS run                                                    |
|                   |                     |        |        | Error encounterd in singleshot run - <reason></reason>                                    |
|                   |                     |        |        | Error encountered in run                                                                  |
|                   |                     |        |        | RunMultiShotOp:                                                                           |
|                   |                     |        |        | Cannot pause because there is no active run                                               |
|                   |                     |        |        | <ul> <li>Cannot resume because there is no active run<br/>or run is not paused</li> </ul> |
|                   |                     |        |        | <ul> <li>Cannot abort because there is no active run<br/>or run is not paused</li> </ul>  |
|                   |                     |        |        | RunSamplePurge:                                                                           |
|                   |                     |        |        | Error during sample purge                                                                 |
|                   |                     |        |        | Unable to purge                                                                           |
|                   |                     |        |        | Sample purge successful                                                                   |
|                   |                     |        |        | Starting purge                                                                            |
|                   |                     |        |        | RunSampleRetrieval                                                                        |
|                   |                     |        |        | Error in sample retrieval, <reason></reason>                                              |
| DoorStatus        | <boolean></boolean> | Read   | 0      | The current instrument door status                                                        |
|                   |                     |        |        | False = Open                                                                              |
|                   |                     |        |        | • True = Close                                                                            |
|                   |                     |        |        |                                                                                           |

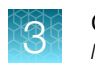

#### (continued)

| Variable               | Туре                | Access | Nodeld | Values/Description                                          |
|------------------------|---------------------|--------|--------|-------------------------------------------------------------|
| InstrumentEnableMethod | <boolean></boolean> | Read   | 24     | To determine if OPC control function is enabled or disabled |
|                        |                     |        |        | <ul><li>False = Disabled</li><li>True = Enabled</li></ul>   |

### Run status (Xenon<sup>™</sup> instrument to OPC server)

| Variable        | Туре              | Access | Nodeld | Values/Description                                                                                                    |
|-----------------|-------------------|--------|--------|----------------------------------------------------------------------------------------------------|
| MSProtocolName  | <string></string> | Read   | 2      | The protocol name of the current multi-shot run                                                                                                    |
| MSRunID         | <string></string> | Read   | 3      | The run ID of the current multi-shot run                                                                                                    |
| MSRemainingTime | <uint16></uint16> | Read   | 4      | The time remaining of the current multi-shot run in seconds                                                                                                    |
| MSCurrentStep   | <uint16></uint16> | Read   | 5      | The current steps of the multi-shot run                                                                                                    |
| MSRunStatus     | <string></string> | Read   | 6      | The current multi-shot run status <ul> <li>Idle</li> <li>Running</li> <li>Pausing</li> <li>Paused</li> <li>Completing</li> <li>Completed</li> <li>Aborting</li> <li>Aborted</li> <li>Unknown</li> </ul> *hint: Error state is removed, please refer to instrumenterrordetails to determine if it is a user or instrument abort error. Instrument abort error should have information on instrumenterrordetails |

The run status will only be updated if there is an existing run.

| Variable             | Туре              | Access | Nodeld | Values/Description                                                                                                    |
|----------------------|-------------------|--------|--------|----------------------------------------------------------------------------------------------------|
| MSRunDetails         | <string></string> | Read   | 7      | <ul> <li>The current multi-shot run details</li> <li>Starting run</li> <li>Started initializing run</li> <li>Finished initializing run</li> <li>Started filling sample to electroporation chamber</li> <li>Finished filling sample to electroporation chamber</li> <li>Started electroporation</li> <li>Finished electroporation</li> <li>Started draining sample from electroporation chamber</li> <li>Finished draining sample from electroporation chamber</li> <li>Ending run</li> <li>Ended run</li> <li>Aborting run</li> <li>Error</li> <li>Aborted</li> </ul> |
| MSElapsedTime        | <uint16></uint16> | Read   | 51     | The elapsed time for a multi-shot run in seconds                                                                                                    |
| MSPausedTime         | <uint16></uint16> | Read   | 52     | The paused time for a multi-shot run in seconds if the run is paused                                                                                                    |
| MSVolumeRemaining    | <uint16></uint16> | Read   | 53     | The volume remaining for a multi-shot run in mL                                                                                                    |
| MSVolumeCompleted    | <uint16></uint16> | Read   | 54     | The volume completed for a multi-shot run in mL                                                                                                    |
| SSProtocolName       | <string></string> | Read   | 8      | The protocol name of the current single-shot run                                                                                                    |
| SSRunID              | <string></string> | Read   | 9      | The run ID of the current single-shot run                                                                                                    |
| SSRunStatus          | <string></string> | Read   | 10     | The current single-shot run status Idle Running<br>Completed Aborting Aborted Error Unknown                                                                                                    |
| RetrievalStatus      | <string></string> | Read   | 70     | The current sample retrieval status Idle Running<br>Completed Error                                                                                                    |
| RetrievalTime        | <uint16></uint16> | Read   | 71     | The current time left for sample retrieval in seconds                                                                                                    |
| RetrievalVolume      | <uint16></uint16> | Read   | 72     | The current volume for sample retrieval                                                                                                    |
| RetrievalTotalVolume | <uint16></uint16> | Read   | 73     | The total volume for sample retrieval at the start                                                                                                    |

#### **Protocol details**

| Variable       | Туре              | Access | Nodeld | Values/Description                             |
|----------------|-------------------|--------|--------|------------------------------------------------|
| ProtocolName   | <string></string> | Read   | 44     | The name of the selected protocol              |
| NumberOfPulses | <uint16></uint16> | Read   | 45     | The number of pulses for the selected protocol |
| PulseVoltage   | <uint16></uint16> | Read   | 46     | The pulse voltage for the selected protocol    |
| PulseDelay     | <uint16></uint16> | Read   | 47     | The pulse delay for the selected protocol      |
| PulseWidth     | <uint16></uint16> | Read   | 48     | The pulse width for the selected protocol      |
| BufferType     | <string></string> | Read   | 49     | The buffer type for the selected protocol      |

#### Instrument sensors

| Variable                | Туре                         | Access | Nodeld | Values/Description                                                                |
|-------------------------|------------------------------|--------|--------|-----------------------------------------------------------------------------------|
| HeatsinkTemperature     | <float></float>              | Read   | 17     | Heatsink temperature                                                              |
| BlockTemperature        | <float></float>              | Read   | 16     | Thermal block temperature                                                         |
| PumpLidSensors          | <byte></byte>                | Read   | 13     | Pump lid status, either open or close                                             |
|                         |                              |        |        | Bitwise value bit 1 = Extractor lid status (0 = open, 1 = close)                  |
|                         |                              |        |        | bit 2 = Filler lid status (0 = open, 1 = close)                                   |
|                         |                              |        |        | bit 3 = Drainer lid status (0 = open, 1 = close)                                  |
| TubeSensors             | <byte></byte>                | Read   | 15     | Tube sensor status, either detected or not detected                               |
|                         |                              |        |        | Bitwise value                                                                     |
|                         |                              |        |        | bit 1 = Extractor tube sensor status (0 = not inserted, 1 = inserted)             |
|                         |                              |        |        | bit 2 = Drainer tube sensor status (0 = not<br>inserted, 1 = inserted)            |
| PulseSensorIndex        | Array[10]<br><byte></byte>   | Read   | 57     | Pulse index of the applied pulses, maximum up to 10 pulses                        |
|                         |                              |        |        | return 0 if not NA                                                                |
| PulseSensorStartVoltage | Array[10]                    | Read   | 58     | Pulse start voltage of the pulse index                                            |
|                         | <float></float>              |        |        | return 0 if not NA                                                                |
| PulseSensorEndVoltage   | Array[10]<br><float></float> | Read   | 59     | <ul><li>Pulse end voltage of the pulse index</li><li>return 0 if not NA</li></ul> |

#### (continued)

| Variable            | Туре                           | Access | Nodeld | Values/Description                                                             |
|---------------------|--------------------------------|--------|--------|--------------------------------------------------------------------------------|
| PulseSensorInterval | Array[10]<br><uint16></uint16> | Read   | 60     | <ul><li>Pulse interval of the pulse index</li><li>return 0 if not NA</li></ul> |
| PulseSensorWidth    | Array[10]<br><byte></byte>     | Read   | 61     | <ul><li>Pulse width of the pulse index</li><li>return 0 if not NA</li></ul>    |

## Controlling

#### Commands

#### Table 2 Variables

| Variable            | Туре              | Access                                     | Nodeld | Values/Description                                                                                                    |
|---------------------|-------------------|--------------------------------------------|--------|----------------------------------------------------------------------------------------------------|
| SelectProtocolIndex | <uint32></uint32> | Read/Write                                 | 37     | The selected protocol index. This will<br>find the protocol details from the<br>protocoltable.yaml file that is imported<br>into the instrument. |
|                     |                   |                                            |        | This will update variable node InstrumentDetails with either of the following:                                                                   |
|                     |                   |                                            |        | Cannot find version number                                                                                                    |
|                     |                   |                                            |        | Cannot find filename in id <id></id>                                                                                                    |
|                     |                   |                                            |        | Cannot find id in filename <filename></filename>                                                                                                 |
|                     |                   | Something is wrong with the protocol table |        |                                                                                                    |
|                     |                   |                                            |        | <ul> <li>Cannot find key id <id> in map</id></li> </ul>                                                                                          |
|                     |                   |                                            |        | Unknown error: <reason></reason>                                                                                                    |
|                     |                   |                                            |        | <ul> <li>Cannot select protocol because it is in<br/>incorrect state, please unload and load the<br/>protocol again</li> </ul>                   |
|                     |                   |                                            |        | Unable to find protocol index                                                                                                    |
|                     |                   |                                            |        | Unable to find read <name> protocol</name>                                                                                                    |
|                     |                   |                                            |        | <ul> <li>The protocol <name> contains invalid<br/>character(s)</name></li> </ul>                                                                 |
|                     |                   |                                            |        | Unable to set <name> protocol</name>                                                                                                    |
|                     |                   |                                            |        | <ul> <li>Found protocol index file <filename></filename></li> </ul>                                                                              |
|                     |                   |                                            |        | reset = 0                                                                                                    |

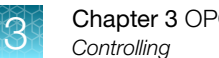

#### Chapter 3 OPC-UA Interface Controlling

#### Table 2 Variables (continued)

| Variable               | Туре              | Access                        | Nodeld | Values/Description                                                                      |
|------------------------|-------------------|-------------------------------|--------|-----------------------------------------------------------------------------------------|
| RunMultiShotExtraction | <uint16></uint16> | Read/Write                    | 38     | 1= start                                                                                |
|                        |                   |                               |        | 2 = pause                                                                               |
|                        |                   |                               |        | 3 = resume                                                                              |
|                        |                   |                               |        | 4 = abort                                                                               |
|                        |                   |                               |        | 5 = resume from error                                                                   |
|                        |                   |                               |        | 6 = skip                                                                                |
|                        |                   |                               |        | This will update variable node InstrumentDetails with either of the following:          |
|                        |                   |                               |        | <ul> <li>Cannot start extraction because<br/>instrument is not in idle state</li> </ul> |
|                        |                   |                               |        | Error encountered in dry run checks                                                     |
|                        |                   |                               |        | Error encountered in dry runs                                                           |
|                        |                   |                               |        | Error encountered in extraction                                                         |
|                        |                   |                               |        | Starting dry run checks                                                                 |
|                        |                   |                               |        | Finished dry run checks                                                                 |
|                        |                   |                               |        | Starting fluid extraction                                                               |
|                        |                   |                               |        | Finished fluid extraction                                                               |
|                        |                   |                               |        | Error in pause extraction                                                               |
|                        |                   |                               |        | <ul> <li>Cannot pause extraction because<br/>extraction is not in progress</li> </ul>   |
|                        |                   |                               |        | Paused extraction                                                                       |
|                        |                   |                               |        | Error in resume extraction                                                              |
|                        |                   |                               |        | Cannot resume extraction because                                                        |
|                        |                   | Instrument is not pause state |        |                                                                                         |
|                        |                   |                               |        | Resumed extraction                                                                      |
|                        |                   |                               |        | Error in abort extraction                                                               |
|                        |                   |                               |        | <ul> <li>Cannot abort extraction because<br/>extraction is not in progress</li> </ul>   |
|                        |                   |                               |        | Aborted extraction                                                                      |
|                        |                   |                               |        | Cannot resume extraction from error                                                     |
|                        |                   |                               |        | Finished fluid extraction                                                               |
|                        |                   |                               |        | Error in skipping extraction                                                            |
|                        |                   |                               |        | Cannot skip extraction because extraction                                               |
|                        |                   |                               |        | is not in progress                                                                      |
|                        |                   |                               |        | Skipped extraction                                                                      |
|                        |                   |                               |        | reset = 0                                                                               |

#### Table 2 Variables (continued)

| Variable                | Туре              | Access        | Nodeld | Values/Description                                                             |  |
|-------------------------|-------------------|---------------|--------|--------------------------------------------------------------------------------|--|
| RunMultiShotVolume      | <uint16></uint16> | Read/Write    | 39     | Volume to run before the start of a multi-shot run                             |  |
|                         |                   |               |        | reset = 0                                                                      |  |
| RunMultiShotTemperature | <uint16></uint16> | Read/Write 40 |        | Temperature to set before the start of a multi-<br>shot run                    |  |
|                         |                   |               |        | reset = 0                                                                      |  |
| RunSingleShotStart      | <uint16></uint16> | Read/Write    | 41     | Prerequisite                                                                   |  |
|                         |                   |               |        | Load protocol                                                                  |  |
|                         |                   |               |        | 0 = unload protocol                                                            |  |
|                         |                   |               |        | 1 = start                                                                      |  |
|                         |                   |               |        | This will update variable node InstrumentDetails with either of the following: |  |
|                         |                   |               |        | Unloaded protocol                                                              |  |
|                         |                   |               |        | <ul> <li>Please close the instrument door before<br/>the run</li> </ul>        |  |
|                         |                   |               |        | Please selected protocol before SS run                                         |  |
|                         |                   |               |        | <ul> <li>Error encounterd in singleshot run -<br/><reason></reason></li> </ul> |  |
|                         |                   |               |        | Error encountered in run                                                       |  |
|                         |                   |               |        | reset = 99                                                                     |  |

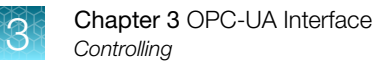

#### Table 2 Variables (continued)

| Variable          | Туре              | Access     | Nodeld | Values/Description                                                                                                    |
|-------------------|-------------------|------------|--------|----------------------------------------------------------------------------------------------------|
| RunMultiShotStart | <uint16></uint16> | Read/Write | 42     | <ul> <li>Prerequisite <ul> <li>Load protocol</li> <li>Started extraction</li> <li>Set volume and temperature</li> </ul> </li> <li>0 = unload protocol</li> <li>1 = start</li> </ul> <li>This will update variable node InstrumentDetails with either of the following: <ul> <li>Unloaded protocol</li> <li>Please close the instrument door before the run</li> <li>Please selected protocol before MS run</li> <li>Please selected protocol before running multi-shot</li> <li>Please set volume to be within 5 to 25 mL</li> <li>Please set temperature to be within 10 to 30 deg</li> <li>Error encountered in getting run time estimate</li> <li>Error encountered in multi-shot run - </li> <li><reason></reason></li> <li>Error encountered in run</li> </ul></li> |
| RunMultiShotOp    | <uint16></uint16> | Read/Write | 43     | <ol> <li>Pause</li> <li>Resume</li> <li>Abort</li> <li>This will update variable node InstrumentDetails<br/>with either of the following:         <ul> <li>Cannot pause because there is no active<br/>run</li> <li>Cannot resume because there is no active<br/>run or run is not paused</li> <li>Cannot abort because there is no active<br/>run or run is not paused</li> </ul> </li> </ol>                                                                                                    |

#### Table 2 Variables (continued)

| Variable           | Туре              | Access     | Nodeld | Values/Description                                                                                                    |
|--------------------|-------------------|------------|--------|----------------------------------------------------------------------------------------------------|
| ResetError         | <uint16></uint16> | Read/Write | 67     | <ul> <li>1 = Reset error</li> <li>This will reset the following: <ul> <li>InstrumentErrorDetails "nil"</li> <li>ErrorSeverity 0</li> <li>InstrumentDetails "nil"</li> </ul> </li> <li>reset = 0</li> </ul>                                                                                                    |
| ResetRunStatus     | <uint16></uint16> | Read/Write | 74     | <ul> <li>1 = Reset run status</li> <li>This will reset the following</li> <li>MSRunStatus "Idle"</li> <li>SSRunStatus "Idle"</li> <li>RetrievalStatus "Idle"</li> <li>reset = 0</li> </ul>                                                                                                    |
| RunSamplePurge     | <uint16></uint16> | Read/Write | 68     | <ul> <li>1 = purge</li> <li>This will perform a purge from the chamber<br/>to the output bag. There are various use case<br/>when the user may want to perform this. User<br/>will only be able to purge if the instrument<br/>is not currently running any protocols or<br/>extraction. e.g output tube length is longer than<br/>expected and thus there may still be some<br/>samples left in the tubing.</li> <li>This will update variable node InstrumentDetails<br/>with either of the following: <ul> <li>Error during sample purge</li> <li>Unable to purge</li> <li>Sample purge successful</li> <li>Starting purge</li> </ul> </li> </ul> |
| RunSampleRetrieval | <uint16></uint16> | Read/Write | 69     | <ul> <li>0 - auto (only can be performed at the end of the run) 1-25 = the amount to purge in mL</li> <li>This will update variable node InstrumentDetails with either of the following:</li> <li>Error in sample retrieval, <reason></reason></li> <li>reset = 99</li> </ul>                                                                                                    |

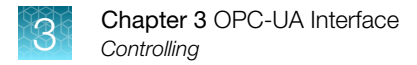

#### Sequence diagram to start single-shot run

(Run status will update accordingly when single-shot is started)

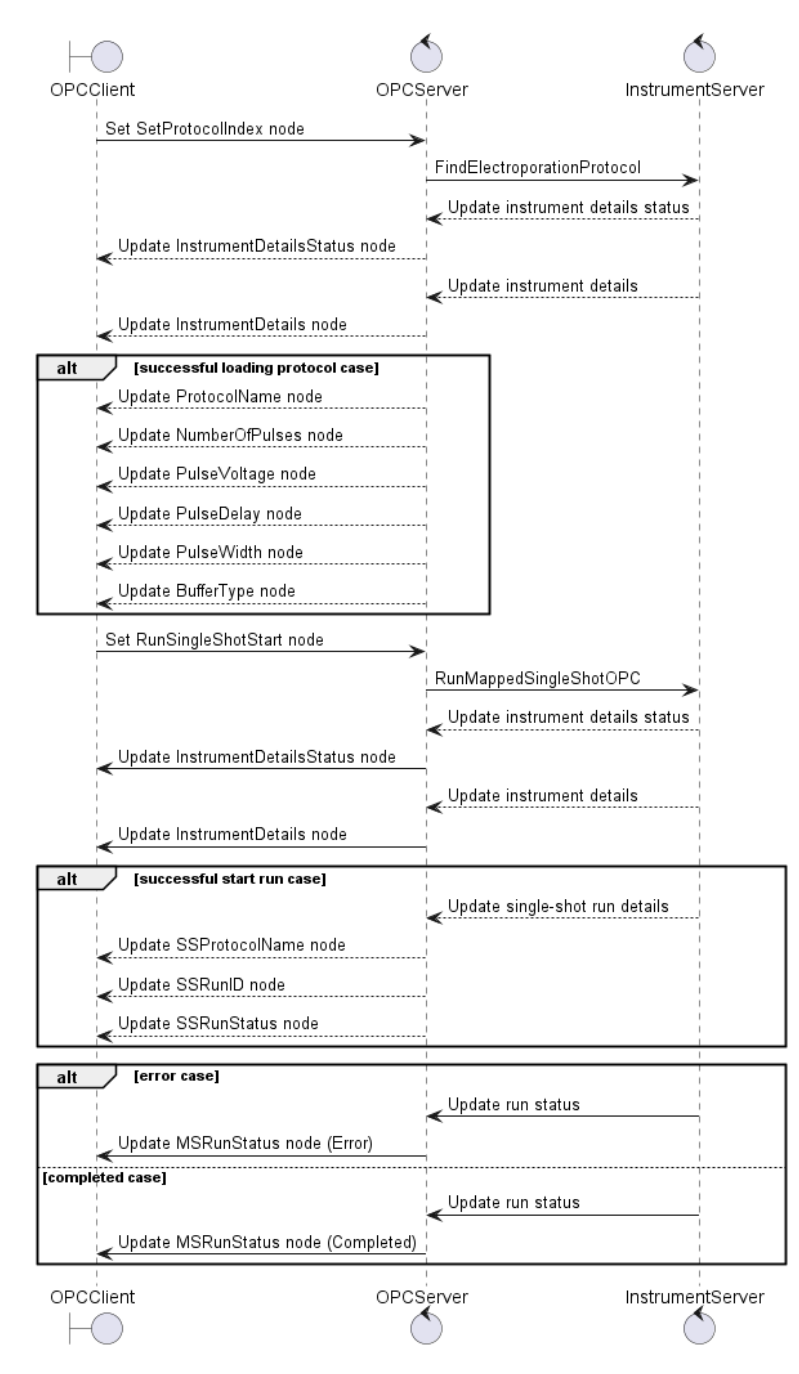

#### Sequence diagram to start multi-shot run

(Run status will update accordingly when multi-shot is started)

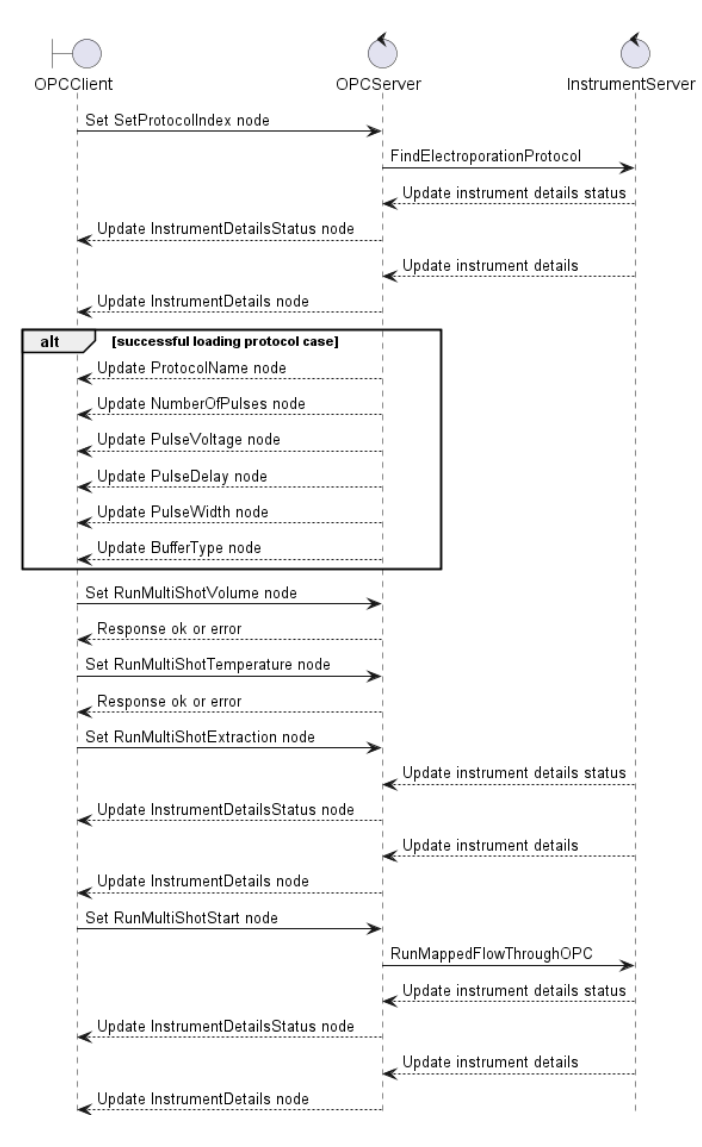

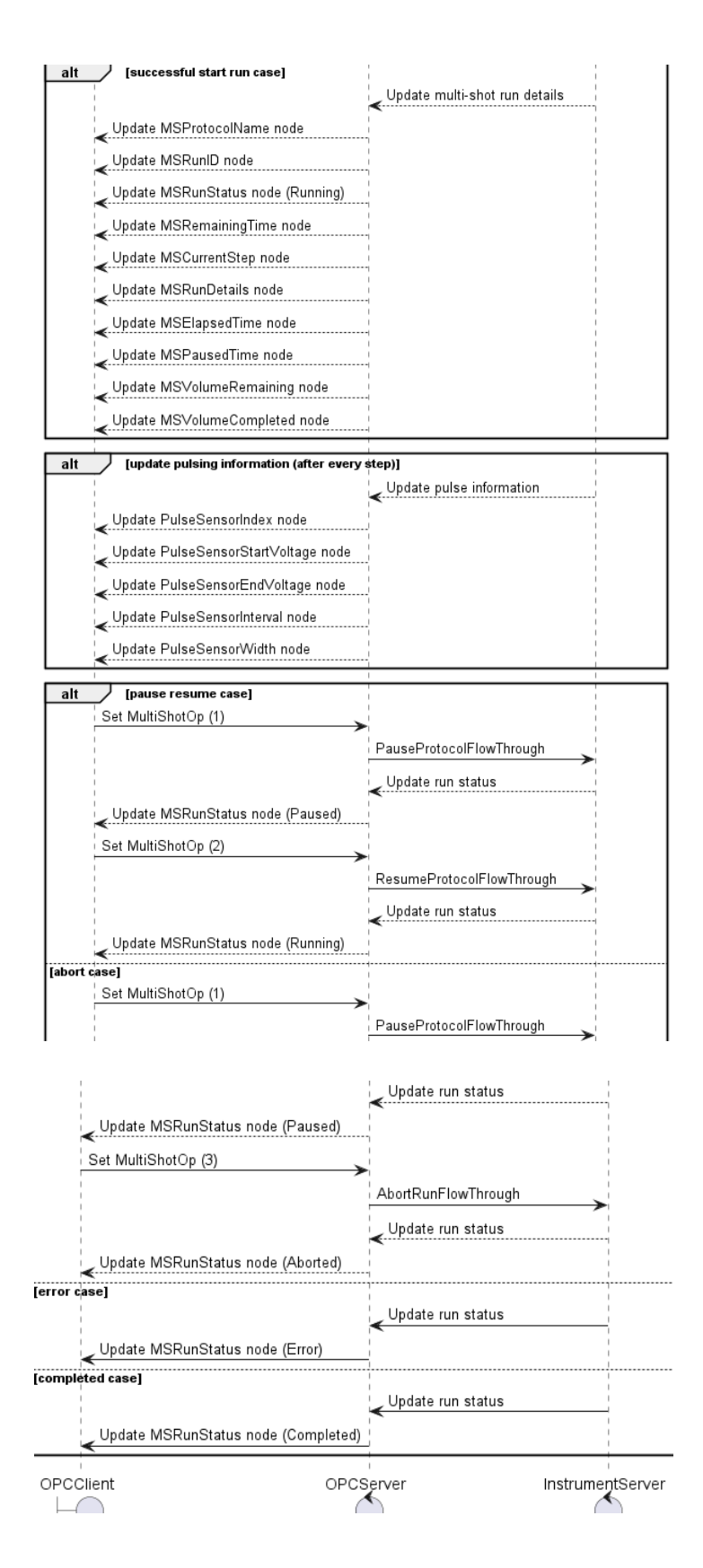

## Locking

#### LockingServicesType

| Variable          | Туре                  | Range | Access     | Node Id | Values/Description                                                                           |
|-------------------|-----------------------|-------|------------|---------|----------------------------------------------------------------------------------------------|
| LockCommand       | <uint16></uint16>     | 1–4   | Read/Write | 62      | This command will allow the user to initiate a lock in order to run any controlling command. |
|                   |                       |       |            |         | 1 = InitLock                                                                                 |
|                   |                       |       |            |         | 2 = RenewLock (not implemented)                                                              |
|                   |                       |       |            |         | 3 = ExitLock                                                                                 |
|                   |                       |       |            |         | 4 = BreakLock (not implemented)                                                              |
| Locked            | <boolean></boolean>   |       | Read       | 63      | false = not lock                                                                             |
|                   |                       |       |            |         | true = locked                                                                                |
| LockingClient     | <string></string>     |       | Read       | 65      | Currently this will be the session id of the locking client                                  |
| LockingUser       | <string></string>     |       | Read       | 65      | Currently not implemented as there is no user name from OPC-UA server                        |
| RemainingLockTime | <duration></duration> |       | Read       | 66      | Currently not implemented as there is                                                        |
|                   | (build from<br>Int64) |       |            |         | no specific lock time                                                                        |

![](_page_55_Picture_0.jpeg)

# Change logs

## **Revisions 76 and above**

- Added locking service (LockingServicesType)
- Added sample purge node (RunSamplePurge)
- Added sample retrieval node (RunSampleRetrieval)
- Added new nodes for sample retrieval details (RetrievalStatus, RetrievalTime, RetrievalVolume & RetrievalTotalVolume)
- Added run error reset node (ResetError)
- Added run status reset node (ResetRunStatus)
- Added error severity node (InstrumentErrorSeverity)
- Updated state diagram
- Updated reset node for controlling nodes (specific for DeltaV requirements)

## **Revisions 56**

- Added new instrument sensor nodes.
- 1. Heatsink temperature
- 2. Thermal block temperature
- 3. Pump lid status
- 4. Tube sensor status
- 5. Pulse index
- 6. Pulse width
- 7. Pulse interval
- 8. Pulse start voltage
- 9. Pulse end voltage

# Safety

![](_page_56_Picture_1.jpeg)

![](_page_56_Picture_2.jpeg)

**WARNING! GENERAL SAFETY.** Using this product in a manner not specified in the user documentation may result in personal injury or damage to the instrument or device. Ensure that anyone using this product has received instructions in general safety practices for laboratories and the safety information provided in this document.

- Before using an instrument or device, read and understand the safety information provided in the user documentation provided by the manufacturer of the instrument or device.
- Before handling chemicals, read and understand all applicable Safety Data Sheets (SDSs) and use appropriate personal protective equipment (gloves, gowns, eye protection, and so on). To obtain SDSs, visit thermofisher.com/support.

![](_page_57_Picture_0.jpeg)

# Documentation and support

## **Customer and technical support**

Visit thermofisher.com/support for the latest service and support information.

- Worldwide contact telephone numbers
- Product support information
  - Product FAQs
  - Software, patches, and updates
  - Training for many applications and instruments
- Order and web support
- Product documentation
  - User guides, manuals, and protocols
  - Certificates of Analysis
  - Safety Data Sheets (SDSs; also known as MSDSs)

**Note:** For SDSs for reagents and chemicals from other manufacturers, contact the manufacturer.

## Limited product warranty

Life Technologies Corporation and its affiliates warrant their products as set forth in the Life Technologies' General Terms and Conditions of Sale at www.thermofisher.com/us/en/home/global/terms-and-conditions.html. If you have questions, contact Life Technologies at www.thermofisher.com/support.

![](_page_58_Picture_0.jpeg)